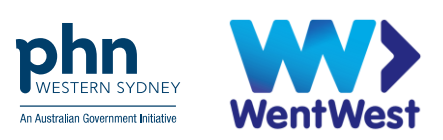

1

# MyMedicare Organisation Registration Guide for General Practice

WentWest acknowledges the First Nations peoples of Australian as the Traditional Custodians of the land on which we work and live. We pay our respect to Elders past, present and future and extend that respect to all Aboriginal and Torres Strait Islander peoples within Western Sydney.

#### **Table of Contents**

| Getting Started – What you will need                             | 3  |
|------------------------------------------------------------------|----|
| Resources                                                        | 4  |
| What is MyMedicare?                                              | 5  |
| What is PRODA?                                                   | 6  |
| PRODA Individual Account Registration – How to register:         | 6  |
| What is a Registration Authority (RA) Number?                    | 11 |
| What is a PRODA Organisation Account?                            | 11 |
| PRODA Organisation Account Registration – How to register:       | 12 |
| Adding Members to Organisation Account in PRODA                  | 15 |
| Linking an Organisation in PRODA to HPOS – Step-by-step Guide    | 18 |
| MyMedicare: How to Register your Organisation.                   | 23 |
| Add MyMedicare Program in HPOS                                   | 34 |
| Member Delegations in PRODA – Add MyMedicare Attribute for Staff | 35 |

Acknowledgement: This document has been adapted from Darling Downs and West Moreton Primary Health Network.

## Getting Started – What you will need

| Service                                                                   | Who is responsible                                                                                                    | What's needed                                                                                                    | Links                                     |
|---------------------------------------------------------------------------|----------------------------------------------------------------------------------------------------|----------------------------------------------------------------------------------------------------|-------------------------------------------|
| Individual PRODA<br>Account                                               | All Staff – Owner/Director, Practice Manager,<br>Health Practitioners – nurses, GPs, nurse<br>practitioners, allied health | <ul> <li>Personal contact details + phone number and email</li> <li>Three ID Documents – Driver's Licence, Medicare card, Birth Certificate or Australian Passport</li> </ul>                 | • <u>PR</u><br>• <u>PR</u><br>• <u>PR</u> |
| Organisation PRODA<br>Account                                             | Owner/Director/Practice principal<br>Practice Manager can be allocated access                                              | <ul> <li>ABN</li> <li>Organisation contact details</li> <li>Non-Public organisation details listed on ABR – to answer 3 randomised questions</li> </ul>                                       | • <u>PR</u><br>• <u>PR</u>                |
| Organisation PRODA<br>Account - Adding<br>Members/Managing<br>Delegations | Owner/Director/Practice principal<br>Practice Manager can be allocated access                                              | <ul> <li>Members RA Number</li> <li>Members Surname</li> </ul>                                                                                                    | • <u>PR</u><br>• <u>PR</u>                |
| Linking an Organisation in PRODA to HPOS                                  | Associate – Owner/Director<br>Authorised Contact – Practice Manager/2IC                                                    | <ul> <li>ABN</li> <li>Associate/Authorised Contact RA Number listed against ABR</li> </ul>                                                                                                    | • <u>PR</u><br>• <u>PR</u>                |
| Organisation Registration<br>for MyMedicare                               | Associate – Owner/Director<br>Authorised Contact – Practice Manager                                                        | <ul> <li>ABN</li> <li>Associate/Authorised Contact RA Numbers</li> <li>Organisation details</li> <li>Health Practitioner Provider Number</li> <li>Banking Details</li> </ul>                  | • <u>PR</u><br>• <u>Orc</u><br>Au:        |
| Linking a Subsidiary<br>Organisation in PRODA to<br>an Organisation Site  | HPOS-Org-Admin – Associate/Authorised<br>Contact<br>HPOS-Org-Site-Admin – Authorised Contact                               | <ul> <li>Organisation Site ID</li> <li>Associate/Authorised Contact RA Numbers</li> <li>Organisation details</li> <li>Health Practitioner Provider Number</li> <li>Banking Details</li> </ul> | • <u>PR</u><br>• <u>Su</u>                |

RODA Logon

RODA Registration

<u>RODA Resources</u> – Services Australia

RODA Logon

RODA Resources – Services Australia

RODA Logon

RODA Resources – Services Australia

RODA Logon

RODA Resources – Services Australia

RODA Logon

<u>ganisation Register Resources</u> – Services stralia

RODA Logon

Ib Organisation Resources – Services Australia

## Resources

PRODA: https://proda.humanservices.gov.au/

PRODA Services Australia Resources: <u>https://www.servicesaustralia.gov.au/proda-provider-digital-access</u>

Organisation Register Resources: https://hpe.servicesaustralia.gov.au/orgreg\_orgreg.html

ABN Lookup: https://abr.business.gov.au/

AHPRA Health Practitioner Search: <u>https://www.ahpra.gov.au/Registration/Registers-of-Practitioners.aspx</u>

Australian Government MyMedicare: https://www.health.gov.au/our-work/mymedicare

Western Sydney Primary Health Network: <u>https://wentwest.com.au/</u>

Health Professional Education Resources: https://hpe.servicesaustralia.gov.au/

| Contact                                                                      |                                                                                                    |
|------------------------------------------------------------------------------|----------------------------------------------------------------------------------------------------|
| Provider Digital Access<br>(PRODA)                                           | <ul> <li>Phone: 1800 700 199 and select Option 1</li> <li>Monday to Friday, 8 am to 5 pm local time</li> <li>Email: proda@servicesaustralia.gov.au</li> </ul> |
| <b>Services Australia –</b><br>Health Professional Online<br>Services (HPOS) | <ul> <li>Phone: 132 150 and select Option 6</li> <li>Monday to Friday, 8 am to 5 pm AWST.</li> </ul>                                                          |
| Virtual Support Team –<br>Western Sydney Primary<br>Health Network           | <ul> <li>Phone: 02 8811 7100</li> <li>Email: support@wentwest.com.au</li> </ul>                                                                               |

## What is MyMedicare?

The Australian Government is introducing a new voluntary patient registration model called MyMedicare to drive improvements in primary health care for all Australians and deliver new funding packages to primary care providers.

MyMedicare will strengthen the relationship between patients and their primary care teams by allowing patients to register with their regular general practice and select their preferred GP and providers within the practice.

#### When registering for MyMedicare, please ensure the following:

- The general practice must provide Medicare-funded services
- The practice must be registered in the following Services Australia systems:
  - Provider Digital Access (PRODA) the responsible person needs an individual PRODA account and the organisation needs an organisation PRODA account
  - Health Professional Online Services (HPOS)
  - The <u>Organisation Register</u> (steps below on how to register for the Organisation Register)
- The practice must have at least one eligible provider linked to the practice in the Organisation Register. Eligible providers can be a vocationally registered GP, nonvocationally registered GP or a GP registrar
- The practice must be accredited against the <u>National General Practice</u> <u>Accreditation Scheme</u> – non-accredited practices will have 12 months to register with an accreditation agency and gain accreditation
- All providers who wish to participate in MyMedicare must be linked to the practice in the Organisation Register
- Locate the details of an Associate and Authorised Contact in the Australian Business Register (ABR) and also the Registered Authority (RA) numbers of the providers to be added to the Organisation Register. RA numbers are found in the Profile tab in PRODA
- All providers must have a valid provider number and be eligible to deliver MBS or DVA equivalent services.

IMPORTANT NOTE: When registering for the Organisation Register, the practice may have previously linked HPOS for other programs or services but the organisation in PRODA needs to be linked again for the Organisation Register – using the ABN as the linking identifier.

## What is **PRODA**?

PRODA stands for 'Provider Digital Access'

It is an Australian government online authentication system.

It enables secure access to various government services and portals such as Health Professional Online Services (HPOS) or Provider Connect Australia (PCA) for individuals and businesses.

PRODA issues unique credentials to users, allowing them to interact with government systems efficiently and safely.

Requirements for registration:

- Driver's Licence
- Medicare Card
- Australian Passport, or
- Australian Birth Certificate

And,

- Personal email
- Personal phone number

Refer to slides for list of identification applicable for registration.

#### **PRODA Registration:**

https://proda.humanservices.gov.au/pia/pages/public/registration/account/createAccount.jsf

## **PRODA Individual Account Registration – How to register:**

PRODA individual account is a PRODA account set up by an individual for themselves.

#### Step 1: Go to PRODA Registration website

Click on 'Register now' then click 'Register now' on the next screen.

| Login                                                                   | Register nov                                                                                   | v                                                                                |                                                                      |
|-------------------------------------------------------------------------|------------------------------------------------------------------------------------------------|----------------------------------------------------------------------------------|----------------------------------------------------------------------|
| If you have already created your PRODA account, login below.            | There are three steps to create a new account.                                                 |                                                                                  |                                                                      |
| Username                                                                | 1 Create account                                                                               | 2 Verify documents                                                               | 3 Match existing services                                            |
| Forgot your username?                                                   | Title 1<br>Gwen name                                                                           |                                                                                  | 8                                                                    |
| Password                                                                | Family name                                                                                    |                                                                                  | •                                                                    |
| Forgot your password?                                                   | Provide your details, create<br>a username and password,<br>and verify your email<br>address.  | Verify 3 different identity documents.                                           | Complete matching process<br>for your existing services.             |
| Login Do not have a PRODA account? Register now or                      | By beginning the process you<br>that your document informati<br>Select 'Register now' to begin | confirm that you acknowledge<br>on will be checked with the issu<br>the process. | the <u>Terms and Conditions</u> and<br>er or official record holder. |
| Login using your Digital Identity<br>Find out if this option is for you | + Your right to privacy Register now                                                           | •                                                                                |                                                                      |

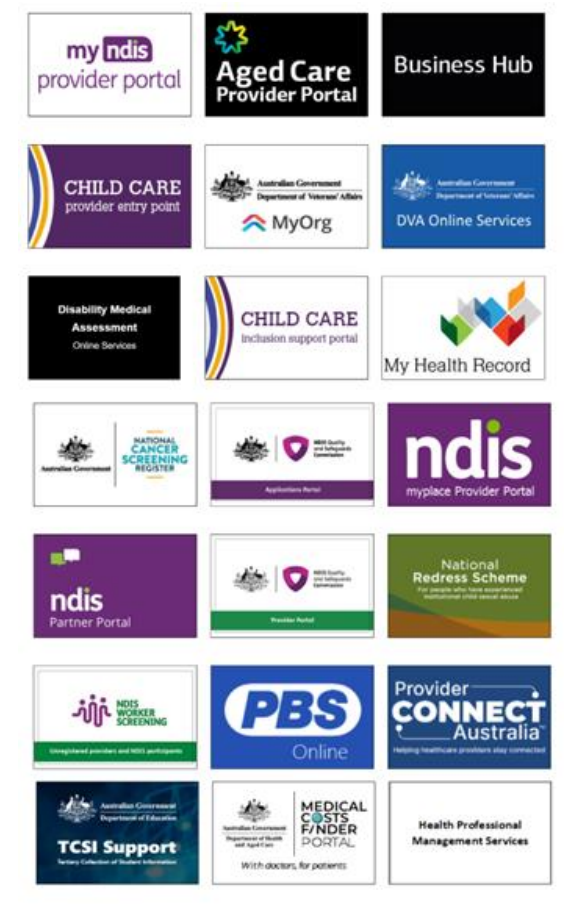

#### Step 2: Enter your details

- Title (Optional)
- First Name
- Additional names (such as middle names)
- Surname
- Gender (Male, Female, Non-Binary)
- Date of Birth

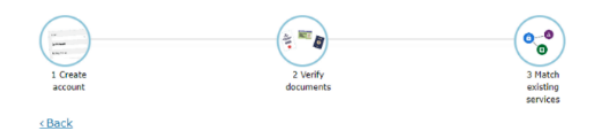

#### Your details

| Mr                                                                                        | •                 |
|-------------------------------------------------------------------------------------------|-------------------|
| First name                                                                                |                   |
| James                                                                                     |                   |
| Additional names                                                                          |                   |
| Required if on any of your id                                                             | entity documents) |
|                                                                                           |                   |
| Tiberius                                                                                  |                   |
| Tiberius<br>Surname<br>Kirk                                                               |                   |
| Tiberius<br>Surname<br>Kirk<br>Gender                                                     |                   |
| Tiberius<br>Surname<br>Kirk<br>Gender<br>Male                                             |                   |
| Tiberius<br>Surname<br>Kirk<br>Gender<br>Male<br>Date of birth                            | •                 |
| Tiberius<br>Surname<br>Kirk<br>Gender<br>Male<br>Date of birth<br>For example, 20 03 1976 | -                 |

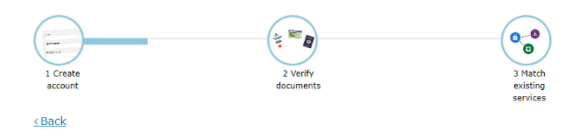

#### Create your login details

| Username         |  |
|------------------|--|
| JKirk            |  |
| Password         |  |
| •••••            |  |
| Confirm Password |  |
| •••••            |  |
|                  |  |
|                  |  |

#### Step 4: Select 3 security questions

Enter in the answers only you would know

Ensure you keep the answers secure and private.

#### Step 3: Create your login details

#### Create a Username

- Recommended to use a variation of your name:
- JKirk
- JamesKirk
- JTKirk
- JamesTKirk

#### Create a strong password that contains

- A minimum of 10 characters
- At least 1 uppercase letter, lowercase letter, and 1 number or special character
- Example password requirements: w3Akpsswrd!

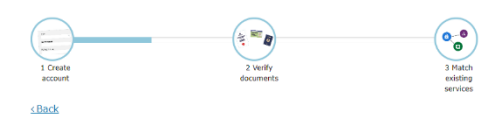

#### Your security questions

The following security questions and answers will help to recover your account if required.
Security question 1
What was my favourite place to visit as a child?
Answer 1
Iowa
Security question 2
What is my most memorable moment in my adult life?
Answer 2
Kobayashi Maru
Security question 3
What was my favourite subject at school?
Answer 3
Physics

#### Step 5: Email address verification

Enter your personal email address that you have access to

A verification code will be sent to your email address.

Enter the verification code into the next screen.

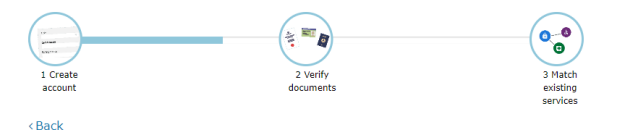

#### Your email address

You need to provide an email address for your account. We will need to verify that you own this email.

| Email address                                                                                                    |  |
|----------------------------------------------------------------------------------------------------|--|
| James.Kirk@example.com.au                                                                                                    |  |
| Confirm email address                                                                                                    |  |
| James.Kirk@example.com.au                                                                                                    |  |
|                                                                                                    |  |
| All sectors and the sectors and the sectors an |  |

#### Verifying your identity

You have successfully completed Step 1 of the PRODA account creation process.

You can now use the Logout button on the top of the screen to save your progress and restart the process at a later time.

1 Create account 2 Verify documents

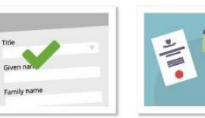

docu

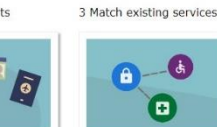

di

Provide your details, create a username and pass word, and supply your email address

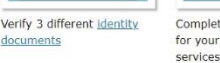

Complete matching process for your existing use

You will now begin to verify your identity documentation online using the documents from the link in Step 2 above

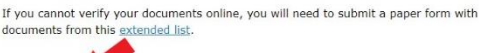

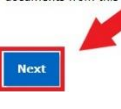

#### Step 7: Verify your identity

Step 6: Click 'Next' button

Select one document at a time

Driver's Licence > Australian Passport > Medicare card

You can use 2 of the following documents:

- Medicare card •
- Australian driver's licence •
- ImmiCard •
- Australian passport. •

You can use 1 of the following documents:

- Australian passport •
- Australian birth certificate •
- ImmiCard •
- Citizenship certificate
- Australian Visa, supported by a Foreign • passport
- Certificate of registration by descent. •

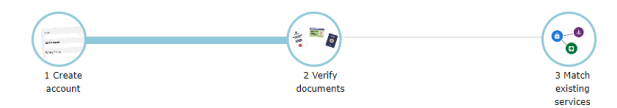

#### Verify your first document

| 0 | Australian passport                               |
|---|---------------------------------------------------|
| 0 | Medicare card                                     |
| ۲ | Australian driver's licence                       |
| 0 | ImmiCard                                          |
| 0 | Australian birth certificate                      |
| 0 | Australian Visa (supported by a foreign passport) |
| 0 | Citizenship certificate                           |
| 0 | Certificate of registration by descent            |
| 0 | I don't have any of these documents               |
|   |                                                   |

Next

8

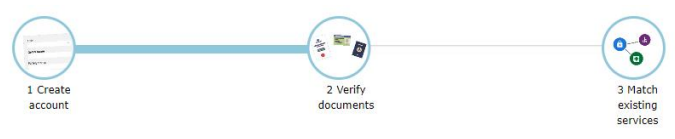

< Back

## Queensland driver's licence

| First name       | Contraction of the local division of the local division of the loc | NAME AND                                            |             |
|------------------|----------------------------------------------------------------------------------------------------|-----------------------------------------------------|-------------|
| James            |                                                                                                    | PLE Family Koner                                    | 123 456 789 |
| Additional names | Giver Nesse                                                                                                    | Ce of light   DOB 01 Jan 1980                       |             |
| Tiberius         | >)))                                                                                                    | Class Type Effective Expiry<br>C L 04.03.19 03.03.2 | 2 3 8       |
| Surname          |                                                                                                    | - CR                                                | =           |
| Kirk             |                                                                                                    | Conditions<br>Sample Standars                       |             |
| Licence number   | Queensla                                                                                                    | Card number<br>FCC68114B9                           | Government  |
| 101101101        |                                                                                                    | QLD Licence - Fro                                   | ont         |
| Card number      |                                                                                                    | Back image                                          |             |
| ECC6811489       |                                                                                                    |                                                     |             |

#### Step 7a: Driver's License Example

Select the Australian state your driver's licence was issued in.

Name will be auto populated into the correct fields

Enter in missing details:

- License Number
- Card Number

#### Step 7b: Medicare Card Example

Name will be auto populated into the correct fields

Enter in missing details:

- Medicare card number
- Individual reference number
- Card colour
- Expiry date

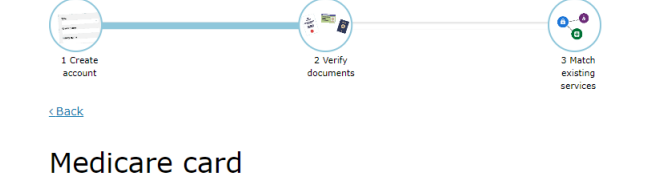

#### Select a sample The name on my Medicare card is displayed across multiple lines Medicar First nan James 3501 80315 1 6 DARRYL HELLNUT SI Additional names Tiberius Expiry date Surname VALID TO 01/2011 Kirk Medicare card green Medicare card number Show all available samples 3501803151 Individual reference number 6 Card colour Green Expiry date(Green - MM/YYYY, Blue/Yellow DD/MM/YYYY) For example 16 03 2020 or 03 2020 01 / 2024

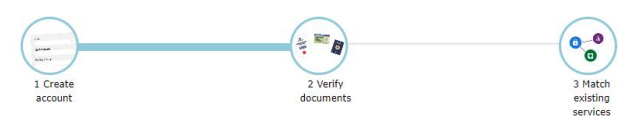

< Back

### Australian passport

| First name       |                                               |
|------------------|-----------------------------------------------|
| James            | PASSBORT AUSTRALIA OCCAMENTING                |
| Additional names | P AUS M1234567                                |
| Tiberius         | AUSTRALIAN AUSTRALIAN                         |
| Surname          | Bender (M//)] ELBOURNE                        |
| Kirk             | 18 AUG 2003 Jrn litigen                       |
| Document number  | AUSTRALING                                    |
| M1234567         | M0992136<2AU\$7906123M1508189<06100178b<<<<02 |

#### Step 7c: Australian Passport Example

Name will be auto-populated into the correct fields

9

Enter in missing details

Document number

#### **Step 8: Verification Code Preference**

Choose a method to have a verification code sent to you when you login into your PRODA account:

- Email
- Mobile App
- SMS

#### <u>< Back</u>

# Update your verification code preference

To update your Verification code preference, please choose your preferred option below.

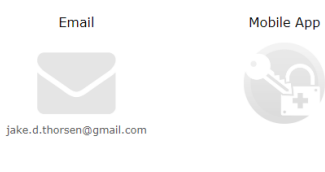

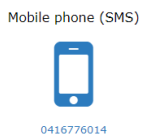

Next

## What is a Registration Authority (RA) Number?

A Registration Authority (RA) number is a unique identifier issued to individuals and organisations when they register for a PRODA account. This number moves with an individual across organisations.

| Profile details                                       |                      |  |
|-------------------------------------------------------|----------------------|--|
| Name                                                  | James Kirk           |  |
| Email                                                 | James.Kirk@gmail.com |  |
| Mobile phone number                                   | 0400 000 000         |  |
| Username                                              | JKirk                |  |
| Date of birth                                         | 22/03/2233           |  |
| Gender                                                | Male                 |  |
| RA number This number is required for HPOS delegation | 1234567890           |  |
| Cancel PRODA account date                             |                      |  |

## What is a PRODA Organisation Account?

A PRODA organisation account is used for streamlined and secure access to Australian government services on behalf of an organisation or business.

It allows authorised representatives to manage their organisation's interactions with government systems. 

 Water Name
 PROPA

 Year Degited acces
 Confice | Statutors | Logout

It must be completed by an owner or director or associate they must be listed on the Australian Business Register (ABR).

The PRODA organisation account ensures that only designated personnel can act on behalf

of the organisation, maintaining confidentiality and data security.

## **PRODA Organisation Account Registration – How to register:**

A PRODA organisation account is a PRODA account set up by an authorised representative of an organisation.

#### Step 1: Login and complete 2-step verification

Login to PRODA

- Enter Username •
- Enter Password •

An authentication code will be sent to your preference previously chosen:

- Email •
- SMS •
- **PRODA** app •

#### Login

If you have already created your PRODA account, login below.

| Username              |                    |   |
|-----------------------|--------------------|---|
| JKirk                 |                    |   |
| Forgot your username? |                    |   |
| Password              |                    |   |
| •••••                 | <mark></mark> Shov | v |
| Forgot your password? |                    |   |

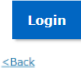

#### 2-step verification

Enter the verification code from your SMS below. If you cannot access your SMS at this time we can send a code to a backup channel. Enter Code Show

Didn't receive your code?

Next

#### Step 2: Go to Organisation

Once logged in click on 'Organisations' button

| Australian Government | PRODA                   | Profile   Services | James Tiber            | ius Kirk      |
|-----------------------|-------------------------|--------------------|------------------------|---------------|
| Services Australia    | Provider Digital Access |                    | I <u>Organisations</u> | <u>Logout</u> |
|                       | My organizations        |                    |                        |               |

#### Step 3: Register as a New Organisation

Click on 'Register New Organisation'

## My organisations

Not a member of any PRODA organisations yet.

If your organisation has an ABN and you are listed as an authorised person for that organisation on the Australian Business Register you can either join an existing registered organisation or register a new organisation in PRODA.

#### Join an Organisation

**Register New Organisation** 

#### **Step 4: Enter New Organisation Details**

Enter your organisation details:

- Organisation Name
- ABN
- Organisation Email
- Organisation Phone Number

#### < Back

#### Register new organisation

| PRODA authenticates an organisation's business information and your authority to act on its behalf via the Australian<br>Business Register (ABR).                                                   |
|----------------------------------------------------------------------------------------------------|
| To avoid difficulties in registering your organisation make sure:                                                                                                    |
| <ul> <li>the organisation's ABR details are up to date</li> <li>you are listed on the ABR as an authorised person for that organisation and your ABR listed name matches your PRODA name</li> </ul> |
| Organisation Name                                                                                                    |
|                                                                                                    |
| Organisation ABN                                                                                                    |
|                                                                                                    |
| Organisation Contact Email Address                                                                                                    |
|                                                                                                    |
| Confirm Organisation Contact Email Address                                                                                                    |
|                                                                                                    |
| Organisation Contact Phone Number (Optional)                                                                                                    |
|                                                                                                    |
| Cancel Submit                                                                                                    |

#### **Step 5: Verify Organisation Details**

Answer the randomised verification questions.

The details must match the details on the ABR record exactly as listed.

Then select 'Submit'

| Back                         |                                                                                                    |
|------------------------------|----------------------------------------------------------------------------------------------------|
| Verify                       | Organisation Relationship                                                                                                    |
| lease answer<br>Micial ABN/A | the following questions about your organisation to verify your relationship. The answers will need to match to<br>BR records. |
| 9 What is th                 | e Contact business phone number for the organisation that you have entered?                                                   |
| • What is th                 | e Contact all hours phone number for the organisation that you have entered?                                                  |
| • What is th                 | e Suburb of the Service Notice Address for the organisation that you have entered?                                            |
|                              | Test Court                                                                                                    |

#### **Step 6: Verify Organisation Email**

A verification code will be sent to the organisation email address.

If the email address is not correct, enter the correct email and confirm.

After this step registration will be successful.

| Enter verificatio           | n code                     |                    |                      |                    |                        |
|-----------------------------|----------------------------|--------------------|----------------------|--------------------|------------------------|
| _                           |                            | 1                  | Access of the        |                    |                        |
| f you would lik             | e the code to be sent to a | different email ad | dress, yau will need | to update the orga | nisation contact email |
| address.<br>Organisation Ci | ontact Email Address       |                    |                      |                    |                        |
|                             |                            |                    |                      |                    |                        |
| Confirm Organ               | sation Contact Email Addr  | ess                |                      |                    |                        |
|                             |                            |                    |                      |                    |                        |

#### **Step 7: Registration Successful**

A new screen will appear with a green message - 'Organisation Contact email has been successfully verified'

You'll receive a confirmation email that includes the Registration Authority (RA) number unique to your business.

Please note, the Organisation RA is different to your Individual RA number.

Select 'Back' to return to the 'My Organisations' page.

| lack                    |                    |             |                 |   |
|-------------------------|--------------------|-------------|-----------------|---|
| BC123 PTY LTD           |                    |             |                 |   |
| Organisation Details    |                    |             |                 |   |
| PRODA RA (Organisation) | 0987654321         |             |                 |   |
| Status                  | Active             |             |                 |   |
| ABN                     | 12 345 678 123     |             |                 |   |
| Contact Email Address   | frances.citizen@te | stemail.com |                 |   |
| Contact Phone Number    | Not supplied.      |             |                 |   |
| Member Role             |                    |             |                 |   |
| PRODA RA (Individual)   | 1234567890         | Name        | Frances Citizen |   |
| Role                    | Director           | Status      | Active          |   |
| Start Date              | 25/07/2019         | End Date    | Та              |   |
| Remove Organisation     |                    |             |                 |   |
| fembers                 |                    |             |                 | , |
| ubsidiary Organisations |                    |             |                 | , |
| iervice Provider        |                    |             |                 |   |
| 28 Devices              |                    |             |                 |   |

## Adding Members to Organisation Account in PRODA

Adding members to PRODA organisation account by authorised representative of an organisation, allows the delegation of access to authorised members within the organisation.

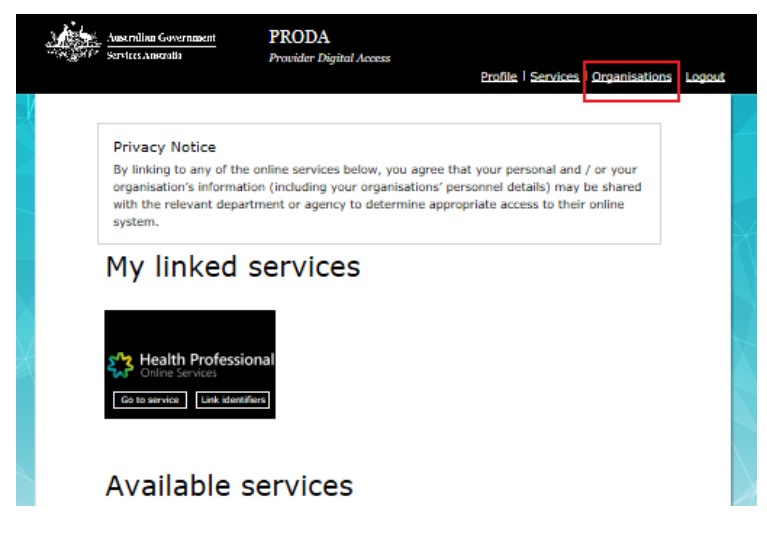

#### Step 1: Log in to PRODA > Enter Authentication Code > Then Select Organisation

Step 2: Select the Organisation you want to add a member to

| 1 (h. 1 | Australian Governi<br>Services Australia                                                                                           | nent PRODA<br>Provider Digital Acces                                                                     | ss<br><u>Profile</u>   <u>Sa</u> | ervices   Organisations   Logout |
|---------|----------------------------------------------------------------------------------------------------|----------------------------------------------------------------------------------------------------|----------------------------------|----------------------------------|
| $\geq$  | My organis                                                                                                    | ations                                                                                                   |                                  |                                  |
| _       | YOU'RE A MEMDE                                                                                                    | er of the organisations lis                                                                              | sted below.                      |                                  |
|         | <ul> <li>view the organisa</li> <li>manage the organisa</li> <li>add or remove the</li> <li>add subsidiary organisation</li> </ul> | tion's details<br>nisation's devices<br>e organisation's members<br>ganisations (for parent organisation | s only)                          |                                  |
|         | Name 🌩                                                                                                    | ABN \$                                                                                                   | Organisation Status 🌲            | Role/Status 🗢                    |
|         | Organisation 1                                                                                                    | 12 345 345 677                                                                                           | Active                           | Director / Active                |
|         | Organisation 2                                                                                                    | 12 345 345 678                                                                                           | Email Unverified                 | Director / Unmatched             |
|         |                                                                                                    |                                                                                                    |                                  |                                  |
|         |                                                                                                    | H 4 1 F H                                                                                                | 1 🗸                              | 2 records found                  |

| Australian<br>Services Aus | Covernment   | PRODA<br>Provider Digital Access | s<br><u>Profile</u>   <u>S</u> | ervices   Organisations   Logo |
|----------------------------|--------------|----------------------------------|--------------------------------|--------------------------------|
|                            |              |                                  |                                |                                |
| Back                       |              |                                  |                                |                                |
| Manage                     | e my org     | anisation                        |                                |                                |
| Organisatio                | on Details   |                                  |                                |                                |
| Organisation               | Name         | Organisation 1                   |                                |                                |
| PRODA RA (O                | rganisation) | 1234512345                       |                                |                                |
| Status                     |              | Active                           |                                |                                |
| ABN                        |              | 12 345 345 677                   |                                |                                |
| Contact Email              | Address      | org1@orgmail.com                 |                                | Update Email                   |
| Contact Phone              | e Number     | Not supplied.                    |                                | Update Phone                   |
| Remove                     | Organisation |                                  |                                |                                |
| Members                    |              |                                  |                                | ^                              |
| Name                       | ^            | PRODA RA 🌻                       | Role ≑                         | Status ≑                       |
| Mary Citizen               | 99999        | 99999                            | Director                       | Active                         |
|                            |              |                                  |                                |                                |
|                            |              | H <b>1</b> → H                   | 10 🗸                           | 3 records found                |
| Ac                         | ld Member    |                                  |                                |                                |
| Subsidiary Organ           | isations     |                                  |                                | ~                              |
| Service Provider           |              |                                  |                                | ~                              |
| B2B Devices                |              |                                  |                                | ~                              |
| B2B Devices                | Back         |                                  |                                |                                |

#### Step 3: Select 'Members' tab > Click 'Add Member'

#### **Step 4: Enter Member Details**

Enter the RA Number (Individual) of the person you wish to add

Enter their Surname

Click the box to confirm you have obtained consent of the person to add to the Organisation PRODA Account

Check User Details are correct for the person you are adding

Select an End Date

- Maximum 12-month period
- Recommend annual review and refresh of authorised members

| Australian C           | overnment I            | PRODA                            |                                |                         |
|------------------------|------------------------|----------------------------------|--------------------------------|-------------------------|
| ger Services Aust      | ator p                 | rovider Digital Access           | Profile   Service              | s   Organisations   Log |
|                        |                        |                                  |                                |                         |
| Back                   |                        |                                  |                                |                         |
| Add a m                | ember to               | Organisat                        | tion 1                         |                         |
| March 14 Course        |                        |                                  |                                |                         |
| Member Search          |                        | unter their details in the field | de balance and effect easiesh  |                         |
| to add a person o      | o your organisation, e | niter then we and in the ner     | us below, and click search.    |                         |
| PRODA RA (Individ      | sal):                  |                                  |                                |                         |
| 9999999991             |                        |                                  |                                |                         |
| Surname:               |                        |                                  |                                |                         |
| CHILDH I               |                        |                                  |                                |                         |
| C   confirm that   hav | e obtained the conse   | int of this individual to sear   | ch or add them to my Organisat | on's PRODA account.     |
| я                      | raren                  |                                  |                                |                         |
| Licor Dotaile          |                        |                                  |                                |                         |
| anopa na               | 000000000              |                                  |                                |                         |
| (Individual)           | 55555555               |                                  |                                |                         |
| reame                  | Mary Gitizen           |                                  |                                |                         |
|                        |                        |                                  |                                |                         |
| End date               | 10/04/2021             | =                                |                                |                         |
| Add 1                  | his member             |                                  |                                |                         |
|                        | lack                   |                                  |                                |                         |

#### Step 4a: Add the New Member

Click 'Add This Member' button A window will appear, Confirm Member Details are correct Click 'Add This Member'

| Australian Governme<br>Services Australia        | nt PRODA<br>Provider Digital Access                                                                                             | Profile   Services   Organisations   Logout |
|--------------------------------------------------|----------------------------------------------------------------------------------------------------|---------------------------------------------|
| Add a meml                                       | per to Organisation                                                                                                    | 1                                           |
| Member Search<br>To add a person to your o       | Confirm                                                                                                    | ×                                           |
| PRODA RA (Individual):                           | Please confirm these member details:<br>• PRODA RA (Individual): 9999999991<br>• Name: Mary Cliszon<br>• Member Role: Personnel |                                             |
| I confirm that I have obtain                     | Close                                                                                                    | Add this member                             |
| Search                                           |                                                                                                    |                                             |
| User Details<br>PRODA RA<br>(Individual)<br>Name |                                                                                                    |                                             |
| End date 10/04                                   | /2021                                                                                                    |                                             |
| Add this meml<br>Back                            | ser and a second second second second second second second second second second second second second second se                  |                                             |

#### Step 5: Member Added

A green message will appear: 'Member has been added to the Organisation'

Member has been successfully added, you can add more members to the Organisation PRODA Account.

|            | Australian Government<br>iervices Australia       | PRODA<br>Provider Digital Access           | Profile   Services   Organisations   Logo      | out |
|------------|---------------------------------------------------|--------------------------------------------|------------------------------------------------|-----|
|            |                                                   |                                            |                                                | Ź   |
| < Back     |                                                   |                                            |                                                |     |
| Add        | l a membe                                         | r to Organisatio                           | n 1                                            | -   |
| Mem        | ber Search                                        |                                            |                                                |     |
| To add     | d a person to your organi:                        | ation, enter their details in the fields b | elow and click search.                         | X   |
| PRODA      | RA (Individual):                                  |                                            |                                                |     |
| 999999     | 99991                                             |                                            |                                                |     |
| Surname    | N                                                 |                                            |                                                |     |
| Citizer    | 1                                                 |                                            |                                                |     |
| ⊡ I confir | m that I have obtained th<br>Search<br>mber Added | e consent of this individual to search o   | r add them to my Organization's PRODA account. | 2   |
| •          | Member has been added                             | to the organisation                        |                                                |     |
| PR<br>(In  | ODA RA 9999<br>dividual)                          | 99991 Name                                 | Mary Citizen                                   |     |
|            | Back                                              |                                            |                                                |     |

17

## Linking an Organisation in PRODA to HPOS – Step-by-step Guide

Login

#### Step 1: Login and complete 2-step verification

Login to PRODA

- Enter Username
- **Enter Password**

An authentication code will be sent to your preference previously chosen:

- Email ٠
- SMS •
- PRODA app

| JKirk                                             | ••••                                            |
|---------------------------------------------------|-------------------------------------------------|
| Forgot your username?                             |                                                 |
| Password                                          |                                                 |
| •••••                                             |                                                 |
| Forgot your password?                             |                                                 |
| 2-step verificat                                  | tion                                            |
| Enter the verification code from you              | ır SMS below.                                   |
|                                                   | his time we can send a code to a backup channel |
| If you cannot access your SMS at t                |                                                 |
| If you cannot access your SMS at th<br>Enter Code |                                                 |

#### Step 2: Go to Organisation

Once logged in proceed to click on 'Organisations' button and select the organisation you are acting on behalf of.

| My organisations         Vou're a member of the organisations listed below.         Select the organisation name to:         • view the organisation's devices         • manage the organisation's devices         • ad subsidiary organisation's members         • ad subsidiary organisations (for parent organisations only)         Name        Organisation Status        Role/Status          • AEN        Organisation Status          • Active       Director / Active | Australian Government<br>Services Australia                                                          | PRODA<br>Provider Digital Acce                                                                                                    | ss<br><u>E</u>        | Profile   <u>Services</u> | James Tiber<br>Organisations | ius Kirk<br><u>Logout</u> |
|----------------------------------------------------------------------------------------------------|----------------------------------------------------------------------------------------------------|----------------------------------------------------------------------------------------------------|-----------------------|---------------------------|------------------------------|---------------------------|
| You're a member of the organisations listed below.         Select the organisation name to:         • view the organisation's details         • manage the organisation's devices         • add or remove the organisation's members         • add subsidiary organisations (for parent organisations only)         Name        ABN        Organisation Status        Role/Status          New Organisation       35 52 197 696       Interface       Director / Active        | My organi                                                                                            | sations                                                                                                    |                       |                           |                              |                           |
| Select the organisation name to:<br>• view the organisation's details<br>• add or remove the organisation's members<br>• add subsidiary organisations (for parent organisations only)<br>Name  ABN  ABN  Organisation Status  Role/Status  Role/Status  Role/Status  Role/Status  Active Director / Active                                                                                                    | You're a mem                                                                                         | ber of the organisations li                                                                                                    | sted below.           |                           |                              |                           |
| Name \$     ABN \$     Organisation Status \$     Role/Status \$       New Organisation     35 52 197 696         Active     Director / Active                                                                                                    | Select the organisatio<br>• view the organ<br>• manage the or<br>• add or remove<br>• add subsidiary | on name to:<br>nisation's details<br>rganisation's devices<br>t the organisation's members<br>organisations (for parent organisation | is only)              |                           |                              |                           |
| Active     Director / Active                                                                                                    | Name 🗢                                                                                               | ABN ≑                                                                                                    | Organisation Status 🌻 | Role/Status ≑             |                              |                           |
|                                                                                                    |                                                                                                    | 0.0 2 27 090                                                                                                    | Active                | Director / Active         |                              |                           |
| H ← 1 → H 10 ✓ srecord found                                                                                                    |                                                                                                    | H 4 1                                                                                                    | 10 🗸                  | 1 record found            | d                            |                           |
| Join an Organisation                                                                                                    | Join an Organisatio                                                                                  | on                                                                                                    |                       | >                         |                              |                           |
| Register New Organisation                                                                                                    | Register New Orga                                                                                    | nisation                                                                                                    |                       | >                         |                              |                           |

#### Step 3: Manage My Organisation

Expand the 'Service Provider' menu Select 'Add Service Provider'

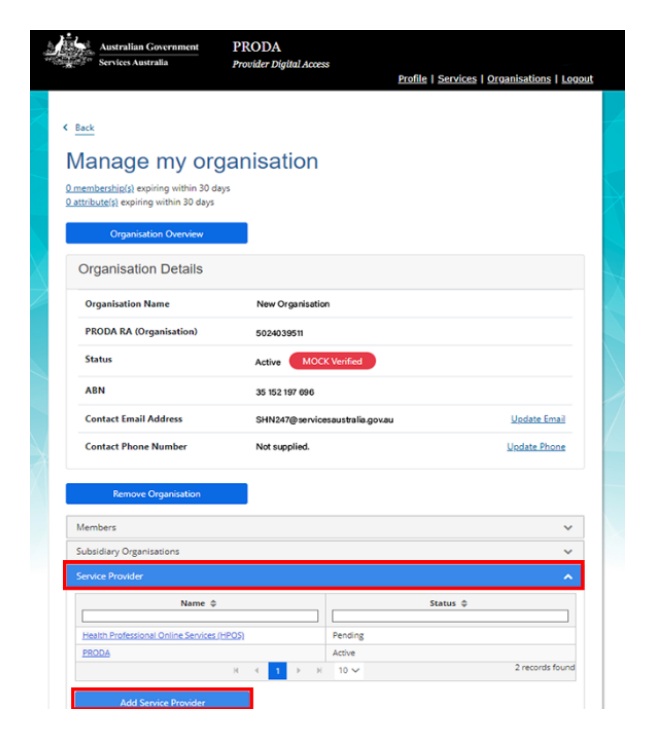

#### Step 4: Select 'HPOS'

Select Health Professional Online Services (HPOS)

Click 'Add Service Provider'

#### O Health Professional Online Services (HPOS)

- O Medicare Online/ECLIPSE/DVA/AIR
- O NDIS API
- O NDIS Partner Portal
- O National Redress Scheme
- O DI Oversight Authority Response System
- O OTS Software Vendor Portal
- O PBS Online
- Transforming the Collection of Student Information
- O Health Professional Management Services

Add Service Provider

| Australian Government<br>Services Australia                                                  | PRODA<br>Provider Digital Access | Profile   Services   Organisations   Logout |
|----------------------------------------------------------------------------------------------|----------------------------------|---------------------------------------------|
|                                                                                              |                                  |                                             |
| Back                                                                                         |                                  |                                             |
| Manage my org                                                                                | anisation                        |                                             |
| <u>Omembership(s)</u> expiring within 30 da<br><u>O attribute(s)</u> expiring within 30 days | ys                               |                                             |
| Organisation Overview                                                                        |                                  |                                             |
| Organisation Details                                                                         |                                  |                                             |
| Organisation Name                                                                            | New Organisation                 |                                             |
| PRODA RA (Organisation)                                                                      | 5024039511                       |                                             |
| Status                                                                                       | Active MOCK Verified             |                                             |
| ABN                                                                                          | 35 152 197 696                   |                                             |
| Contact Email Address                                                                        | SHN247@servicesaustralia.gov.au  | Update Email                                |
| Contact Phone Number                                                                         | Not supplied.                    | Update Phone                                |
| Remove Organisation                                                                          |                                  |                                             |
| Members                                                                                      |                                  | ~                                           |
| Subsidiary Organisations                                                                     |                                  | ×                                           |
| Service Provider                                                                             |                                  | ~                                           |
| Name ©                                                                                       |                                  | Status ©                                    |
| Haalth Professional Online Services I                                                        | Pantion                          |                                             |
| PRODA                                                                                        | Active                           |                                             |
|                                                                                              | H 4 1 → H 10 ¥                   | 2 records found                             |
|                                                                                              |                                  |                                             |

#### **Step 6: Terms and Conditions**

PRODA connects the user to the Provider Linking System (PLS)

The Organisation Linking screen will appear

Read the T&C's

Select the tick box for declaration and agree and understand the T&C's

Click 'Accept'

#### **Step 7: Organisation Linking** - Create Relationships

Once the HPOS Service has been added, the Create Relationships screen will appear

Select 'ABN' as the identifier

The organisation ABN will prepopulate the Identifier box

#### Click 'Next'

#### **Step 5: Service Provider Status**

The status will be Pending until linking is completed. Status will then change to 'Active' once complete

#### **Organisation Linking - Terms and Conditions**

Application Effective on and from 18/04/2020

- Set out below are the terms and conditions of my agreement with Services Australia in respect of my interactions in relation to et out been alle the terms and containers of my agreement with services Assumant in tespect of my interactions in relate a. Online claiming for Medicare through third party software (noting Medicare Online, ECLIPSE, the Australian Imm Register (AIR) and Department of Veterans' Affairs (DVA) claiming) b. Online claiming for the Pharmaceutical Benefits Scheme (PBS) through third party software c. Immunisation Notifications to the AIR, through the AIR site (secure portal) d. Health Professional Online Services (APOS) e. Any other systems conted or hosted by Services Australia, as notified in writing to you (collectively referred to as 'Agency Online Systems').

#### Interpretation

A reference to a party denoted by '1", "me", "my", "you" includes that party, any persons under that first party's direction or control, another party acting on that first party's behalf or another party who the first party acts on behalf of. Any persons under the direction or control of that first party or acting on behalf of that first party shall be deemed to be authorised by that first party.

A reference to "Services Australia" includes Services Australia, and the Department of Veterans' Affairs or the Department of Health as rel evant in relation to their corresponding respective Agency Online Syste

1. Accuracy and completeness

#### Declaration

#### I declare that:

- × · I am the person authorised to act on behalf of my organis ation and/or any organisation I represent to accept all terms and conditions on behalf of my organisation or the one I represent. • The information I have provided is complete and correct.
- × I agree with:
- · The terms and conditions of this agreement
- I understand that: ×
  - Giving false or misleading information is a serious of
    By accepting these terms, I agree to all of the above.

Organisation Linking

#### **Organisation Linking - Create Relationships**

#### Identifying your organisation

\*Please provide an identifier that has been issued for the organisation

Identifier type

ABN

Identifier

Your Australian Business Number (ABN) will be used to access the Organisation Register in HPOS - Your ABN was issued to you by the Australian Business Register (ABR) and has been pre-populated from your PRODA Organisation.

Next

Decline

#### **Step 8: Confirmation**

A confirmation message will verify linking relationship with HPOS

Click 'Next'

#### **Organisation Linking - Create Relationships**

#### Verification of relationship

We have established your organisation's relationship with the following:

Health Professional Online Services (HPOS) for ABN 35152197696

#### **Step 8a: Confirmation**

The next screen confirms that the organisation in PRODA can access HPOS services.

Click 'Finish'

#### **Organisation Linking - Next Steps**

You can now access HPOS services based on the identifiers you have used to link.

Select Go to service on the Health Professional Online Services tile in PRODA - My services.

Select the organisation you have linked

First time access:

· The HPOS terms and conditions will display, you must read them and select I agree

Provide an email address and select submit

The HPOS home page opens.

To return to your PRODA account from HPOS select Manage logon account from the main menu.

Go to My services page in PRODA by clicking Here.

Finish

Next

#### Step 9: Return to PRODA

Return to PRODA main menu Click 'Go to Service' on the HPOS tile

#### Privacy Notice

By linking to any of the online services below, you agree that your personal and / or your organisation's information (including your organisations' personnel details) may be shared with the relevant department or agency to determine appropriate access to their online system.

#### My linked services

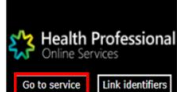

#### **Step 9a: Select Organisation**

Select the organisation you are acting on behalf of in HPOS

Click 'Continue'

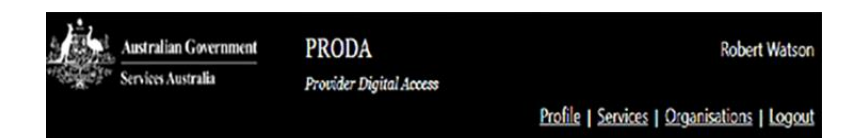

#### Health Professional Online Services (HPOS)

| Or   | ganisation                               |           |          |
|------|------------------------------------------|-----------|----------|
| Plea | ase choose an organisaton to act on beha | alf of:   |          |
| 0    | No Organisation - Proceed as an individ  | lual only |          |
| 0    | New Organisation                         |           |          |
|      |                                          |           |          |
|      | Cancel                                   |           | Continue |

21

#### **Step 10: Terms and Conditions**

When you access HPOS as your organisation, you will have the Terms and Conditions of Use and Access appear.

Read T&C's

Click 'I Agree' button

| As a user of HPOS, yeu must                                                                                                    |
|----------------------------------------------------------------------------------------------------|
| une RPCB security and/or is proper purpose.     comprise with a first security and first security and first security and security security securety security sec      |
| keep information up to date                                                                                                    |
| Those HPOS Terms of Use also contain important information about how HPOS works, which you are bound by Works that have a special meaning are defend in the glossary at the end. The laws of the Australian Capital apply in these HPOS Terms of Use.                                                                                                    |
| 1. Accessing MPOS                                                                                                    |
| HPOS is a service provided by the Services Australia (the agency). The agency gives your parmission (in the form of a non-instantivable, non-installals, revocable licence) to use HPOS as long as you comply with these HPO<br>Terms of Use. Your use of HPOS in no may transfers or assigns ownenthip in any intellectual property rights (including copyright) to you.                                                                                                    |
| The agency may change these HPOS Terms of Use Terms to time. If this happens, you will be notified electronically.                                                                                                    |
| Eyou do not agree with these HPOS Terms of Use or cannot comply with them, you should step using HPOS.                                                                                                    |
| Ethe agency finds that you have failed to comply with these HPOS Terms of Use, your access to HPOS may be mathicad, suspended, or revolved. In some instances, it is possible you could face with or circinal penalties.                                                                                                    |
| An end to your HPOS access does not release you from any lability or penalty you may have incurred artising from or in connection with your access or use of HPOS.                                                                                                    |
| Tour use of HPOS is at your row, risk.                                                                                                    |
| 2. Use HPOS securely and for a proper purpose                                                                                                    |
| and a filter of some first state and a constraint of the source of the source of the s |
| <ul> <li>In the access information in HPOG shour a person with the person's consent and for patient registration for HyGP or chaining purposes sety;</li> <li>Keep information that you obtain through HPOG access and confidential at all times;</li> </ul>                                                                                                    |
| <ul> <li>keep your Section Access Datalis for HPOS section and confidential at all times; and</li> </ul>                                                                                                    |

#### **Step 11: Mail Centre Notifications**

An email must be provided to access HPOS mail centre and receive notifications.

Enter Organisation Email Address

Select 'Yes' to receive notifications

Select 'Immediate Notification' for new correspondence from the dropdown box

Click on 'Submit'

| ( i<br>To have arrest to Health Broflectional Cipline Cervices an email must be provided                                                                                                    |                                                                                                    |
|----------------------------------------------------------------------------------------------------|----------------------------------------------------------------------------------------------------|
| to have access to reason revession on one services on entrol mark or provides.                                                                                                    |                                                                                                    |
| Should you choose to receive notifications to the email provided below, you would                                                                                                    | receive notifications for:                                                                                                    |
| <ul> <li>Delegation updates (if applicable)</li> </ul>                                                                                                    |                                                                                                    |
| New email in your HPOS mailbox     Newther he HBOS staff to your constant details                                                                                                    |                                                                                                    |
| <ul> <li>opoates by HPOS start to your contact details</li> </ul>                                                                                                    |                                                                                                    |
| All Account activity notifications will be sent to the email provided below. irrespect                                                                                                    | ive of your notification preferences.                                                                                                    |
|                                                                                                    |                                                                                                    |
|                                                                                                    |                                                                                                    |
| You can update your email address, frequency of notifications or opt out of receiving                                                                                                    | ng notifications at any time, within the Health Professional Online Services 'Mail centre/Settings'                                                                                                    |
| You can update your email address, frequency of notifications or opt out of receiving                                                                                                    | ng notifications at any time, within the Health Professional Online Services 'Itali Centre/Settings'                                                                                                    |
| You can update your email address, frequency of notifications or opt out of receiving                                                                                                    | ig notifications at any time, within the Health Professional Online Services Mail Centre/Settings'                                                                                                    |
| You can update your email address, frequency of notifications or opt out of receivin                                                                                                    | ng notifications at any time, within the Health Professional Online Senkes Mail centre-Settings'                                                                                                    |
| You can update your email address, frequency of notifications or opt out of receive<br>erms and Conditions<br>mail Address *                                                                                                    | ing notifications at any time, within the Health Professional Online Sencies Mail centre-Settings'                                                                                                    |
| You can update your enail address, frequency of notifications or opt out of receiving<br>erms and Conditions<br>mail Address *                                                                                                    | ing notifications at any time, within the Health Professional Conline Services Mail centre-Settings' rod@email.com                                                                                                    |
| You can update your enail address, frequency of notifications or opt out of receiving and Conditions multi Address *<br>mult Address *                                                                                                    | ing notifications at any time, within the Health Professional Online Sentres Wall centre/Settings' vodgemail.com vodgemail.com                                                                                                    |
| You can update your enail address, frequency of notifications or opt out of receivin<br>emit and Conditions<br>mail Address *<br>unfirm Email Address *<br>outfirm Email Address *                                                                                                    | In politications at any time, within the Health Professional Online Sentres Mail centre-Settings' Indigenal.com Indigenal.com                                                                                                    |
| The can update your email address, frequency of notifications or opt out of recold<br>email address 1<br>antifications in the set of the set of the s | In collections at any time, within the Health Professional Online Services Wall centre/Settings'  Inddgenal.com Inddgenal.com Indogenal.com Indogenal.com In |
| You can update your enail address, frequency of notifications or opt out of necelik<br>terms and Candifores<br>mail Address *<br>Saffine Enail Address *<br>Addle number<br>by you with to receive notifications?*                                                                                                    | In conflications at any time, within the Health Professional Online Sentres Mail centre-Settings:                                                                                                    |

#### **Step 12: Linking Process Completion**

Linking process is now complete.

HPOS will now display the **Organisation Register** tile

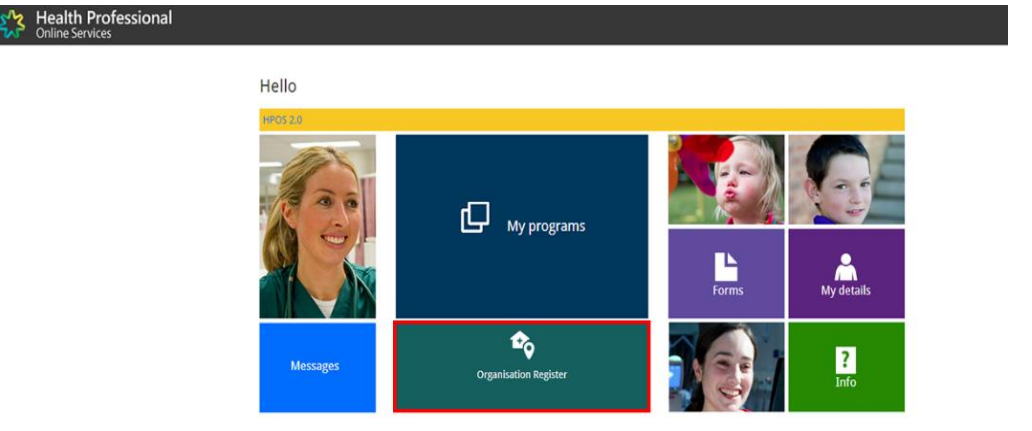

alth Professiona

## MyMedicare: How to Register your Organisation.

#### **Step 1: Organisation Register**

Log into PRODA Select 'Go to Services' on HPOS tile Select the 'Organisation Register' tile

## My linked services

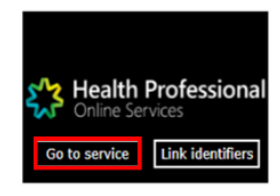

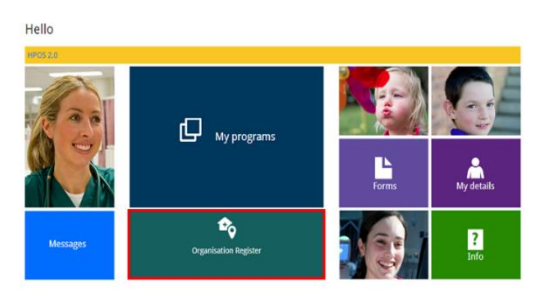

#### **Step 2: Organisation Details**

To create an Organisation Record, details need to be entered in tabs:

Contact

alth Professional

- Key Individuals
- Associated Sites

'Associated Sites' tab is used to register a health service provider location, such as a general practice under the same ABN.

Once all details have be entered select 'Save' to make the record active

#### Organisation Register - Organisation Record

| Organisation ID              | 2308283726                                                                      | Entity Name                                                          | Organisation A                                |
|------------------------------|---------------------------------------------------------------------------------|----------------------------------------------------------------------|-----------------------------------------------|
| ABN                          | 35 121 97 696                                                                   | PRODA RA Number                                                      | 5024039511                                    |
| Status                       | Pending (System)                                                                | From                                                                 | 01/12/2022 10:10:51                           |
| Organisation                 | Contact Key Individuals                                                         | Associated Sites                                                     |                                               |
| 1 The Organis<br>Business Re | sation record will hold details about<br>egister). If these details are not com | the ABN (Australian Business Number) and ha<br>ect, contact the ABR. | ave been prepopulated from the ABR (Australia |
| Irganisation Details         | 1                                                                               |                                                                      |                                               |
| ABN                          | 35 121 97 696                                                                   |                                                                      |                                               |
| ACN                          |                                                                                 |                                                                      |                                               |
| Entity Name                  | Organisation A                                                                  |                                                                      |                                               |
| Entity Type                  | Limited Partners                                                                | hip                                                                  |                                               |
| ABN Registered               | Address QLD 4000                                                                |                                                                      |                                               |
| ABN Start Date               | 13/08/2020                                                                      | ABN End I                                                            | Date                                          |
| Registered Star              | t Date 01/12/2022                                                               | Registered                                                           | d End Date                                    |
| Iltimate Organisatio         | n                                                                               |                                                                      |                                               |
| 1 This is the r              | ecognised legal entity that you cons                                            | ider to have hierarchical control of your organi                     | sation.                                       |
|                              | y no Ultimate Organisation for this r                                           | ecord.                                                               |                                               |
| Add Ultimate Organi          | notes                                                                           |                                                                      |                                               |

#### Step 3: Ultimate Organisation Register

An 'Ultimate Organisation' is the primary organisation of the Owner/Director

These details are voluntary and can be added if relevant to the organisation

#### Select 'Add Ultimate Organisation'

#### Organisation Register - Organisation Record

|                        | 200000720                          |                                                         | Entity Name                                                         | Organisation A                   |
|------------------------|------------------------------------|---------------------------------------------------------|---------------------------------------------------------------------|----------------------------------|
| ABN                    | 35 121 97 696                      |                                                         | PRODA RA Number                                                     | 5024039511                       |
| Status                 | Pending (System)                   |                                                         | From                                                                | 01/12/2022 10:10:51              |
| Organisation Contac    | ct Key Individuals                 | ssociated Sites                                         |                                                                     |                                  |
| 1 The Organisation rec | cord will hold details about the A | IN (Australian Business Number) and have been precopula | ted from the ABR (Australian Business Redister). If these details a | re not correct, contact the ABR. |
| •                      |                                    |                                                         |                                                                     |                                  |
| ganisation Details     |                                    |                                                         |                                                                     |                                  |
| ABN                    | 35 121 97 696                      |                                                         |                                                                     |                                  |
| ACN                    |                                    |                                                         |                                                                     |                                  |
| Entity Name            | Organisation A                     |                                                         |                                                                     |                                  |
| Entity Type            | Limited partnership                |                                                         |                                                                     |                                  |
| ABN Registered Addres  | 15                                 |                                                         |                                                                     |                                  |
| ABN Start Date         | 13/08/2020                         |                                                         | AB                                                                  | N End Date                       |
| Registered Start Date  | 01/12/2022                         |                                                         | Re                                                                  | gistered End Date                |
| timate Organisation    |                                    |                                                         |                                                                     |                                  |

#### Step 4: Ultimate Organisation Register

Enter ABN for the Ultimate Organisation

Select 'Confirm'

Confirm the Ultimate Organisation details you have entered

Select 'Submit'

A summary will appear, select 'Save'

| e enter the ABN of the recognised legal                                                                                                    | entity.                                              |                                                           |                                               |                                |                                           |
|----------------------------------------------------------------------------------------------------|------------------------------------------------------|-----------------------------------------------------------|-----------------------------------------------|--------------------------------|-------------------------------------------|
| N 11 111 11 111                                                                                                    |                                                      | 2308956726                                                |                                               | Entity Name                    | Organisation A                            |
|                                                                                                    |                                                      | 35 121 97 696                                             |                                               | PRODA RA Number                | 5024039511                                |
|                                                                                                    |                                                      | Pending (System)                                          |                                               | From                           | 01/12/2022 10:10:51                       |
| Cancel                                                                                                    | ;t                                                   | Key Individuals                                           | Associated Site                               | 5                              |                                           |
| 1                                                                                                    | The Organisation record<br>Business Register). If th | d will hold details about t<br>rese details are not corre | te ABN (Australian Bu<br>ct, contact the ABR. | siness Number) and have b      | een prepopulated from the ABR (Australian |
|                                                                                                    | Organisation Details                                 |                                                           |                                               |                                |                                           |
|                                                                                                    | ABN                                                  | 35 121 97 696                                             |                                               |                                |                                           |
| Contraction of the local division of the local division of the loc | ACN                                                  |                                                           |                                               |                                |                                           |
| A DESCRIPTION OF TAXABLE PARTY.                                                                                                    | Entity Name                                          | Organisation A                                            |                                               |                                |                                           |
|                                                                                                    | Entity Type                                          | Limited partnership                                       |                                               |                                |                                           |
|                                                                                                    | ABN Registered Address                               | 12/09/2020                                                |                                               |                                |                                           |
| Key ladisidada                                                                                                    | ABN Start Date                                       | 01/13/2020                                                |                                               | ABN End Date                   | a motori                                  |
| Rey Individuals                                                                                                    | Registered Start Date                                | UTTEREVER                                                 |                                               | Registered En                  | d Date                                    |
| Current                                                                                                    | Ultimate Organisation                                |                                                           |                                               |                                |                                           |
| Name Date of                                                                                                    | i This is the recognised le                          | egal entity that you consi                                | der to have hierarchics                       | al control of your organisatio | n.                                        |
| No records found.                                                                                                    |                                                      |                                                           |                                               |                                | 10.11                                     |
| Historical                                                                                                    | 1000                                                 | 200 Con 10 Con 10                                         |                                               |                                |                                           |
| Name Date of                                                                                                    | ABN                                                  | 11 111 11 111<br>Main Organization                        |                                               |                                |                                           |
| No records found.                                                                                                    | Entity Name                                          | 01/12/2022                                                |                                               |                                |                                           |
|                                                                                                    | Liedate Liltimate Organization                       | Pamoue Ultimate Orașei                                    | ention                                        |                                |                                           |
| Associated Sites                                                                                                    | Opdate Ordinate Organisation                         | Remove chimate organi                                     | sauon                                         |                                |                                           |
| Current Organisation Sites                                                                                                    | Submit Reset Cancel                                  |                                                           |                                               |                                |                                           |
| ID                                                                                                    | **detter                                             | ,                                                         |                                               | (rtai                          | . Date                                    |

#### Step 5: Contact Tab

Provide mandatory details:

- Contact Number
- Email Address
- Postcode
- Suburb
- Address

Once details have been entered, select 'Submit'

Then, select 'Save'

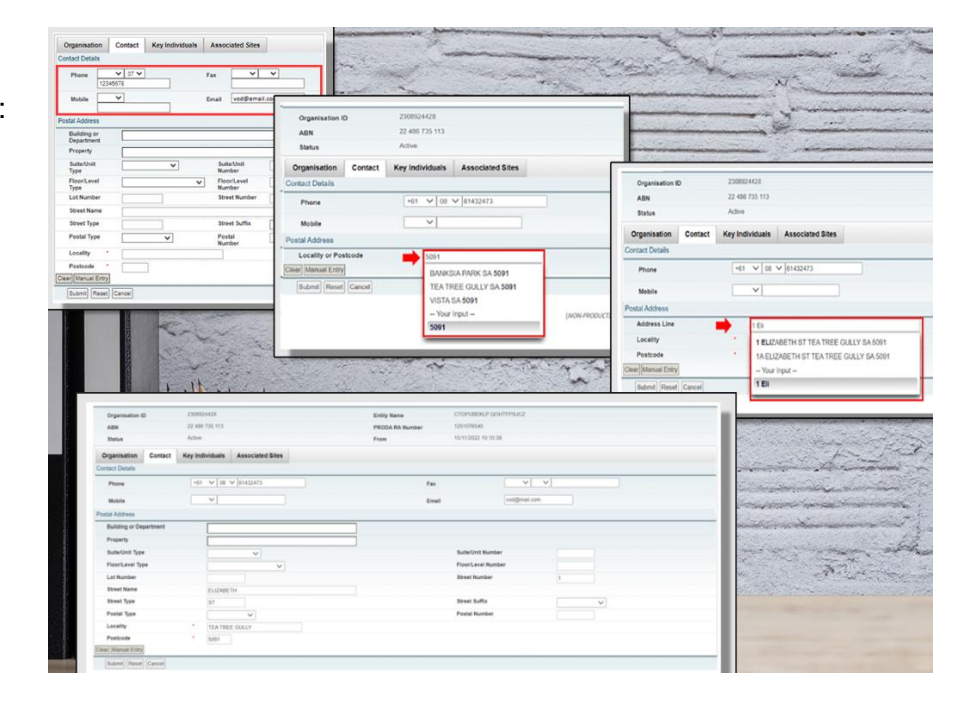

#### Step 6: Key Individuals

The Key Individuals tab requires a minimum of two Key Individuals

- One Associate Owner/Director listed against the ABN on the ABR
- One Authorsied Contact Practice Manager/OMO

#### Select 'Add Key Individual'

#### Organisation Register - Organisation Record

| nend                 | 94 B2                  |            |                                   |                           |            |
|----------------------|------------------------|------------|-----------------------------------|---------------------------|------------|
| Organisation ID      | 2308956726             |            | Entity Name                       | Organisation A            |            |
| ABN                  | 35 121 97 696          |            | PRODA RA Number                   | 5024039511                |            |
| Status               | Pending (User)         |            | From                              | 01/12/2022 10:54:48       |            |
| Organisation Contact | Key Individuals Associ | ated Sites |                                   |                           |            |
| Add Key Individual   |                        |            |                                   |                           |            |
| Current              |                        |            |                                   |                           |            |
| Current              |                        |            |                                   | 111 ( A. 1994) ( A. 1994) |            |
| Name 0               | Date of Birth 0        | Role 0     | Phone/Mobile                      | Start Date 0              | End Date 0 |
| No records found.    |                        |            |                                   |                           |            |
|                      |                        | Sh         | owing Rows 0-0 of 0 and and and a | 1                         |            |
| Historical           |                        |            |                                   |                           |            |
|                      |                        |            |                                   |                           |            |
| Submit Resat Cancel  |                        |            |                                   |                           |            |
| Goomic Meser Gander  |                        |            |                                   |                           |            |

#### Step 6a: Key Individuals

Enter details in the popup window:

- Role
- ID Type (such as PRODA RA No.)
- ID Number (such as RA Number)
- First Name
- Surname
- Date of Birth
- Contact Number
- Email Address

Once details are entered for Associate

Select 'Confirm'

Repeat this process for the Authorised Contact

#### Step 6b: Key Individuals

Confirm the Key Individual's details are correct

#### Select 'Submit'

| gambauonin                                                                        | 2308283726                                  | Entity Name                               | Organ                                              | isation A                           |            |                                                        |
|-----------------------------------------------------------------------------------|---------------------------------------------|-------------------------------------------|----------------------------------------------------|-------------------------------------|------------|--------------------------------------------------------|
| BN                                                                                | 35152197696                                 | PRODA RA Numb                             | er 50240                                           | 39511                               |            |                                                        |
| atus                                                                              | Active                                      | From                                      | 19/01/                                             | 2022 16:24:35                       |            |                                                        |
| Organisation                                                                      | Contact Key Individua                       | Associated Sites                          | 1                                                  |                                     |            |                                                        |
| Add Key Individuals                                                               | ר                                           |                                           |                                                    |                                     | E          | xpand All Collapse A                                   |
|                                                                                   | -                                           |                                           |                                                    |                                     |            |                                                        |
| <ul> <li>Current</li> </ul>                                                       |                                             |                                           |                                                    |                                     |            |                                                        |
| <ul> <li>Current</li> <li>Name \$</li> </ul>                                      | Date of Birth ≎                             | Role ≎                                    | Phone/Mobile                                       | Start Date ≎                        | End Date ≎ | Action                                                 |
| <ul> <li>Current</li> <li>Name ≎</li> <li>Jim Smith</li> </ul>                    | Date of Birth ≎<br>01/01/1970               | <i>Role</i> ≎<br>Associate                | Phone/Mobile<br>+61 02 61432473                    | Start Date ≎<br>19/01/2022          | End Date ≎ | Action<br>Amend<br>End<br>View                         |
| <ul> <li>Current</li> <li>Name ≎</li> <li>Jim Smith</li> <li>Jim Smith</li> </ul> | Date of Birth ≎<br>01/01/1970<br>01/01/1970 | Role ¢<br>Associate<br>Authorised Contact | Phone/Mobile<br>+61 02 61432473<br>+61 02 61432473 | Start Date \$ 19/01/2022 19/01/2022 | End Date ≎ | Action<br>Amend<br>End<br>View<br>Amend<br>End<br>View |

| Organisation D       200506720         ABN       35 131 97 660         Status       Active         Status       Active         Organisation Contact       Key Individuals         Active       For Individual Crassicons, the key individual can be a "Sole trader" or an individual Can be an "Authorised Contact" of the ABN with the ABR.         Corpuration       Contact         Key Individual       Associate         * Correct       ID         Name 0       Date of Birth 0         Notroctal       First Name         Storm field       Cancer         Storm       Surmame         Storm       Base Cancer         Vibrocods found.       First Name         Storm       Date of Birth 0         Date of Birth 0       01/01/1970         Phone       110 2 v         Phone       115 22 v         Mobile       v         Email 0       VOD@genalLcom         Start Date       01/12/2022         End Date       11/12/2022                                                                                                    | mend                                                                                                    | Add Key Individual                                                                                                    |            |
|----------------------------------------------------------------------------------------------------|----------------------------------------------------------------------------------------------------|----------------------------------------------------------------------------------------------------|------------|
| Add Mey Individual     • Clarrent     Name 0   Name 0   Date of Birth 0   Submit Resel Cancel     First Name   Furst name   Submit Resel Cancel     Burname   Submit Resel Cancel     First Name   First Name   Surname   Surname<                                                                                                    | Organisation ID         2308969720           ABN         36 121 97 696           Status         Active           Organisation         Contact         Key Individuals         Associate | When adding a key individual as an 'Associate', the individual being added should<br>be an 'Associate' of the ABN with the ABR.<br>For Individual Organisations, the key individual can be a 'Sole trader' or an<br>individual listed as an 'Authorised Contact' of the ABN with the ABR.<br>For Government entities, the key individual can be an individual listed as an<br>'Authorised Contact' of the ABN with the ABR. |            |
| Name 0     Date of Birth 0       ID Type *     PRODA RA Number *       ID *     1608284625       * Historical     First Name       Submit Resel Cance     Surname *       Submit Resel Cance     Surname *       Submit Resel Cance     Surname *       Start Date     01/01/1970       Start Date     01/12/2022       End Date     01/12/2022                                                                                                    | Add Key Individual                                                                                                    | Role * Associate                                                                                                    |            |
| ID       1008264625         ID       1008264625         First Name       First name         Submit Resel Cance       Summanne         Date of Birth       01/01/1970         Phone       +81 V 02 V 01432476         Mobile       VOD@email.com         Start Date       01/12/2022         End Date       01/12/2022                                                                                                    | Name 0 Date of Birth 0                                                                                                    | ID Type * PRODA RA Number 🗸                                                                                                    | End Date 0 |
| Historical       Bubmil Resell Cancel     First Name     Fund name       Submil Resell Cancel     Surname     Surname       Date of Birth     01/01/1970       Phone     +61 v 02 v 01492476       Mobile     v       Email     VOD@email.com       Start Date     01/12/2022       End Date     End Date                                                                                                    | No records found.                                                                                                    | ID * 1608264625                                                                                                    |            |
| Summi Resel Cance Surname Surname University Cance Surname Law Contract Cance Surname Cance Canc | Historical                                                                                                    | First Name First name                                                                                                    |            |
| Date of Birth * 01/01/1970 III<br>Phone +01 V 02 V 01402476<br>Mobile V<br>Email * VOD@email.com<br>Start Date 01/12/2022<br>End Date                                                                                                    | Submit Reset Cancel                                                                                                    | Surname * Sumame                                                                                                    |            |
| Phone +01 v 02 v 01432478<br>Mobile v<br>Email VOD@email.com<br>Start Date 01/12/2022<br>End Date                                                                                                    |                                                                                                    | Date of Birth * 01/01/1970                                                                                                    |            |
| Mobile VOD@email.com Start Date 01/12/2022 End Date                                                                                                    |                                                                                                    | Phone +01 V 02 V 01432476                                                                                                    |            |
| Email * VOD@email.com<br>Start Date 01/12/2022<br>End Date                                                                                                    |                                                                                                    | Mobile                                                                                                    |            |
| Start Date 01/12/2022<br>End Date                                                                                                    |                                                                                                    | Email * VOD@email.com                                                                                                    |            |
| End Date                                                                                                    |                                                                                                    | Start Date 01/12/2022                                                                                                    |            |
|                                                                                                    |                                                                                                    | End Date                                                                                                    |            |
|                                                                                                    |                                                                                                    | Desta Dessa                                                                                                    |            |

#### Step 7: Organisation Record Summary

Confirm the organisation details are completed and correct

| and the second second se                                                                                                    | the second second second second second second second second second second second second second second second s                 |                                                                            |                                                       |                     |                         |
|----------------------------------------------------------------------------------------------------|----------------------------------------------------------------------------------------------------|----------------------------------------------------------------------------|-------------------------------------------------------|---------------------|-------------------------|
| a stand and                                                                                                    | BB02 - All of the following                                                                                                    | details are required for the Organisation reco                             | rd to become 'Active'.                                |                     | and sur a               |
| Turner and                                                                                                    | . Postal address                                                                                                    |                                                                            |                                                       |                     |                         |
| and the second                                                                                                    | <ul> <li>At least a phone or mobile</li> </ul>                                                                                 |                                                                            |                                                       |                     | and and and and and and |
| ganisation Registe                                                                                                    | * An email                                                                                                    |                                                                            |                                                       |                     |                         |
| mmary                                                                                                    | <ul> <li>At least one key individual</li> </ul>                                                                                | with the role Associate                                                    |                                                       |                     |                         |
| Organisation ID 2305                                                                                                    | - At least on key individual t                                                                                                 | with the role Advionsed Contact                                            |                                                       |                     | 5024039511              |
| panisation Penc                                                                                                    | This record can still be say                                                                                                   | ved in a Pending status until all required inforr                          | mation is provided.                                   |                     |                         |
| The Organisation re                                                                                                    | cont will hold details about the ABN (Australian Business Numbe                                                                | or) and have been prepopulated from the ABR (Australian Business Register) | ). If these details are not correct, contact the ABP. |                     |                         |
| AEN                                                                                                    | 35 121 97 696                                                                                                    |                                                                            |                                                       | ACN                 |                         |
| Entity Name                                                                                                    | Organisation A                                                                                                    |                                                                            |                                                       | Entity Type         | Limited partnership     |
| ABN Registered Address:                                                                                                    | QLD 4000                                                                                                    |                                                                            |                                                       |                     |                         |
| ABN Blart Data:                                                                                                    | 13/05/2020                                                                                                    |                                                                            |                                                       | AEN End Date        |                         |
| Registered Mart Date                                                                                                    | DU12/2022                                                                                                    |                                                                            |                                                       | Registered End Date |                         |
| mate Organisation                                                                                                    | ad legal entity that you consider to have herarchical control of yo                                                            | ar organisation.                                                           |                                                       |                     |                         |
| Initia Organisation                                                                                                    | ad legal on the fluid you consider to have heavantical control of yo<br>35 121 97 686                                          | ur ogansator.                                                              |                                                       |                     |                         |
| ADN Ently Name                                                                                                    | ad legal only that you consider to have hearchical control of yo<br>35 121 97 696<br>Organization A                            | sr aganator.                                                               |                                                       |                     |                         |
| ABN<br>Entry kame<br>Data Record<br>Inct                                                                                                    | ed legal writig that you cannot be have the securitical control of yo<br>35 121 197 606<br>Organisation A<br>81 120022         | w organisation.                                                            |                                                       |                     |                         |
| Insis Crigansation Tris is the recognise ADN Endly kame Data Recorded rated Text                                                                                                    | ad legal entity that you consider to have hearchical control of yo<br>35 121 197 696<br>Organisation A<br>01 factoriz          | sư organisation.                                                           |                                                       |                     |                         |
| ABN<br>Entity Name<br>Data Reported<br>Thomas Terrational<br>Entity Name<br>Data Reported<br>Inter<br>Phone<br>Nabels                                                                                                    | ad legal entity that you consider to have treactives correct of yo<br>35 121 97 696<br>Organisation A<br>81 192002             | ar organisation.                                                           |                                                       | Fec                 |                         |
| ABN ADN TYPE IS THE RECOGNES ADN Endly kame Date Recorded Intel Phone Mobile Photel Address                                                                                                    | ad legal on the fluid year consider to have hisowerhical control of ye<br>35 121 97 696<br>Organisation A<br>01 120022         | ar organisation.                                                           |                                                       | Far<br>Eval         |                         |
| ADV<br>This is the records<br>This is the records<br>Ently Name<br>Date Records<br>read<br>Proce<br>Nools<br>Posts Address<br>y fody visuals                                                                                                    | ad legal writig that you cannot be have hereworks a control of yo<br>35 121 97 666<br>Organization A<br>als 12002              | w organisation.                                                            |                                                       | Fat<br>Emil         |                         |
| ADN Ends Anno Anno Anno Anno Anno Anno Anno Ann                                                                                                    | ad legal withy that you consider to have heavethical control of yo<br>35 121 97 696<br>Organisation A<br>81 12002              | ar inganation.                                                             |                                                       | Fax<br>Exat         |                         |
| ADV<br>This is the recognition<br>This is the recognition<br>ADV<br>Entity Name<br>Data Recorded<br>Inter:<br>Prome<br>Moote<br>Poster Address<br>(red younds)<br>Current                                                                                                    | ad legal entity that you consider to have hereactrical control of yo<br>35 121 197 666<br>Organisation A<br>814 120102<br>Name | Sur organisation.                                                          | Non-                                                  | Fax<br>Exal         | Pourskéle               |
| ADN<br>Ently None<br>Data Resords<br>mat:<br>Phone<br>Moole<br>Phone<br>Moole<br>Phone<br>Moole<br>Phone<br>Moole<br>Phone<br>Courses<br>(rody visuals                                                                                                    | ed legal write; that you consider to have hierarchical control of yo<br>35 121 197 666<br>Organization A<br>of traceoz         | or regarisation.                                                           | Rate<br>Associate                                     | File<br>Eval        | Phone Notelle           |
| ADN<br>Ends None Ends None<br>Data Reserved<br>ADN<br>Ends None Ends None<br>Poste Advantes<br>y Individualis<br>Control Control I                                                                                                    | ad legal writig that you consider to have hierarchical control of yo<br>35 121 197 696<br>Organisation A<br>01 120022          | or ingunation.                                                             | Rin<br>Anacias<br>Ros                                 | Fix<br>Engl         | Pione/Mg/le             |
| ADN Early North Control of Control of Contro                                                                                                    | ad legal entity that you consider to have hearchical control of yo<br>35 121 197 696<br>Organisation A<br>01 footoo2<br>Name   | or organisation.<br>Data of Birth<br>Obje of Birth<br>Obje of Birth        | Rae<br>Nasciale<br>Rae                                | Fax<br>Emai         | ProverStable            |
| ADN and Crysnisolon This is the recorder This is the recorder This is the recorder This This is the recorder This This This This This This This This                                                                                                    | ad legit entity that you consider to have hexactrical control of yo<br>35 121 197 666<br>Organisation A<br>01 120102           | or reparticulor.<br>Data of Birth<br>colorum<br>Data of Birth              | Rin<br>Anacian<br>Rin                                 | Fas<br>Enal         | Prone Nacilie           |
| ADV<br>This is the records<br>This is the records<br>Ently Name<br>Ently Name<br>Ently Name<br>Ently Name<br>Ently Name<br>Ently Name<br>Ently Name<br>Poster Address<br>Fridy Namis<br>Current Ently Namis<br>Ently Name<br>Ently Name<br>Ently | ad legid write that you consider to hove hierarchical control of yo<br>35 121 197 686<br>Organization A<br>en rezonoz<br>Name  | or regaritudios.<br>Data of Brith.<br>colorum?<br>Data of Brith.           | Ros<br>Acodas<br>Ros                                  | Far<br>Toul         | Provelskille            |

### Step 8: Organisation Record Active

The Organisation Record Status will now be 'Active'

The Associated Sites tab now displays an 'Add New Site'

Select 'Add New Site'

Note: The tab after this is to add an 'Ultimate Organisation' but this is not mandatory and is really for an organisation that has hierarchical control of the Organisation in the Organisation Register.

#### Save completed successfully

| Organisation I                                                                   | D                                                                           | 2308956726                                  | Entity Name      | Organisation A                 |
|----------------------------------------------------------------------------------|-----------------------------------------------------------------------------|---------------------------------------------|------------------|--------------------------------|
| ABN                                                                              |                                                                             | 35 121 97 696                               | PRODA RA Number  | 5024039511                     |
| Status                                                                           |                                                                             | Active                                      | From             | 01/12/2022 11:21:34            |
|                                                                                  | 1                                                                           |                                             |                  |                                |
| i Before ad<br>Organisation<br>Organi<br>Physic                                  | Contact<br>ding an Organi<br>sation Site nan<br>al address                  | Key Individuals<br>sation Site, please ensu | Associated Sites | n about the organisation site: |
| i Before ad<br>Organisation<br>Organi<br>Physic<br>Add New Site<br>Current Organ | Contact<br>ding an Organi<br>sation Site nan<br>al address<br>isation Sites | Key Individuals                             | Associated Sites | n about the organisation site: |

#### **Step 9: Organisation Site Record**

The Organisation Site Record allows the user to create a separate record for each of the sites that share an ABN with the parent Organisation in the Organisation Record. Information required in each tab depends on the services being accessed. Some programs may require all fields to be filled out.

This window allows you to enter Organisation Site details via the tabs, such as for your General Practice.

The system will pre-populate the details

Enter the Organisation Site Name

#### Organisation Register - Organisation Site Record Create

| Accreditation                                                           | Provider                                                                       | Program R                                                   | egistration                                            | Banking D                                                                     | etails                       |              |
|-------------------------------------------------------------------------|--------------------------------------------------------------------------------|-------------------------------------------------------------|--------------------------------------------------------|-------------------------------------------------------------------------------|------------------------------|--------------|
| i The O<br>need t<br>To obt                                             | rganisation Site<br>o be 'Active' to<br>ain a status of<br>stal address        | e holds details a<br>participate in H<br>'Active' the follo | about your pract<br>lealth programs<br>wing fields are | tice at a physic<br>required:                                                 | al location. The Organisatio | on Site will |
| • Co<br>• Co<br>• Ke                                                    | ntact email add<br>ntact phone or<br>y individual with                         | dress<br>mobile number<br>h a role of 'Auth                 | orised Contact                                         | with no end da                                                                | ite                          |              |
| • Co<br>• Co<br>• Ke                                                    | ntact email add<br>ntact phone or<br>y individual wit                          | dress<br>mobile number<br>h a role of 'Auth                 | orised Contact                                         | with no end da                                                                | te                           |              |
| • Co<br>• Co<br>• Ke<br>Organisation IE<br>ABN                          | ntact email add<br>ntact phone or<br>y individual wit                          | dress<br>mobile number<br>h a role of 'Auth                 | orised Contact                                         | with no end da<br>2308956727<br>85 121 97 696                                 | te                           |              |
| Co<br>Co<br>Ke<br>Organisation IE<br>ABN<br>Entity Name                 | ntact email add<br>ntact phone or<br>y individual witi                         | dress<br>mobile number<br>h a role of 'Auth                 | orised Contact                                         | with no end da<br>2308956727<br>95 121 97 696<br>DRGANISATIO                  | N A                          |              |
| Co     Co     Co     Ke  Organisation IE ABN Entity Name Organisation S | ntact email add<br>ntact phone or<br>y individual with<br>)<br>)<br>ite Name * | dress<br>mobile number<br>h a role of 'Auth                 | orised Contact                                         | with no end da<br>2308956727<br>95 121 97 696<br>DRGANISATIO<br>Family Genera | N A                          |              |

#### Step 9a: Organisation Site Record – Physical Address

'Physical Address' tab allows you to enter the address of you General Practice

Postcode and Suburb must be entered first

#### Enter the Address into address line

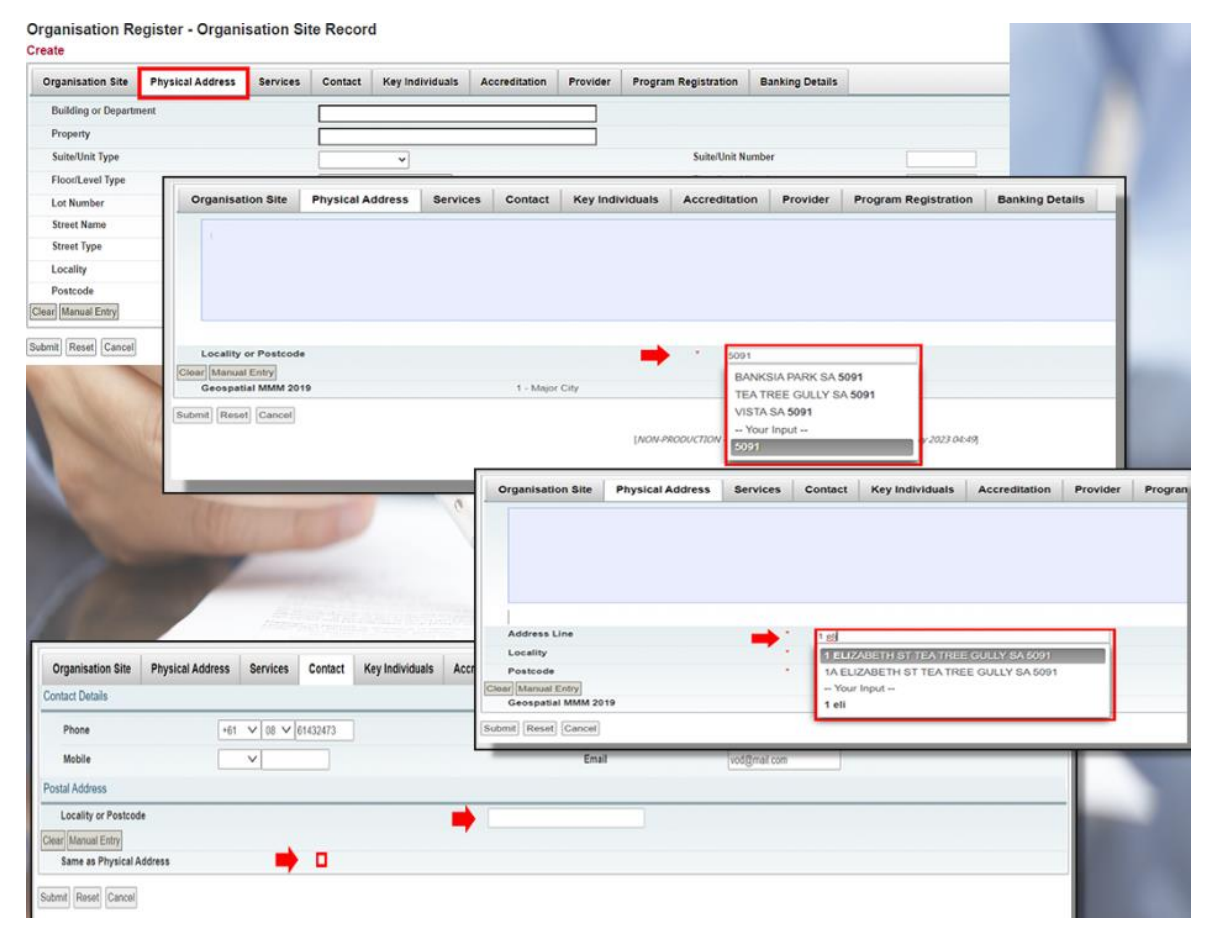

#### Step 9b: Organisation Site Record – Services

The 'Service tab' details what health service the practice will provide

In 'Service Descriptions', select the dropdown box

Select the Service Types provided

Select how the services will be delivered in 'Service Delivery Types'.

More than 1 can be selected

If any of the first four options were selected in 'Service Delivery Types' such as ACCHS, AMS or outreach services an address for those services will need to be provided outside of the original address.

Then select 'Submit'

#### Organisation Register - Organisation Site Record

| ervice Descriptions  The Service Description is based on your Australian and New Zealand Standard Industrial Classification (ANZSIC) classification. This is based on the main business activity the Organisation Sta<br>AddAmend Organisation Site Type Connect Practice Connect Practice Connect Practi                                                                                                    | ganisation Site Physical Address                                       | Services Contact K                                   | ey Individuals Accreditation Pro                            | vider Program Registration                  | Banking Details                    |
|----------------------------------------------------------------------------------------------------|------------------------------------------------------------------------|------------------------------------------------------|-------------------------------------------------------------|---------------------------------------------|------------------------------------|
|                                                                                                    |                                                                        |                                                      |                                                             |                                             |                                    |
|                                                                                                    |                                                                        |                                                      |                                                             |                                             |                                    |
| The Service Description is based on your Australian and New Zealand Standard Industrial Classification (AI/251C) classification. This is based on the main business activity the Organisation Site Type More than 1 Service Description can be added.   Add/Amend Organisation Site Type   General Practice   Service Type (Select 1 or more)   Apped Care Pastdential Services   Service Unit   No available Service Units   Mental Health Hospitals   Optimic Cancel   Reprint Type (Select 1 or more)   Apped Care Pastdential Services   Service Units   No available Service Units   No available Service Units   Note Controlled Health Services (ACCHS) at Site loc                                                                                                    | ervice Descriptions                                                    |                                                      |                                                             |                                             |                                    |
| Add/Amend Organisation Site Type       General Practice       Service Unit         Service Type ('Select 1 or more')       Aged Care Residential Services       Service Unit         Image: Cancel       No available Service Units       No available Service Units         Optionet Practice       General Practice Service       No available Service Units         Optionet Practice Service       No records found.       No records found.         Optionetry und Optical Disponsing       No records found.       No records found.         Practice Delivery Types       Aboriginal Community Controlled Health Services (ACCHS) at Site location and/or other locations       No records found.         Aboriginal Medical Services at other locations       Outreach Services at other locations       Outreach Services at other locations         Mobile Services at other location s       Service Location is a location outside of the Organisation Site physical address, where providers service patients on a repeated or extended ba         Refore a Service Location is a location outside of the Organisation Site physical address, where providers service patients on a repeated or extended ba         Name       Address       Genorgatial MMM 2019       Spoke       Date Recorded         No records found.       No records found.       Stowing Rows 8.8 of 0       To V                                                                                                    | The Service Description is based of More than 1 Service Description ca | on your Australian and New Zealand 5<br>an be added. | Standard Industrial Classification (ANZSIC) clas            | sification. This is based on the main busin | ess activity the Organisation Site |
| Service Type ('Select 1 or more')       Aged Care Residential Services<br>Ambulance Services<br>Ambulance Service Service Service Cocation Set<br>Ambulance Service Service Service Service Service Service Service Service Service Service Service Service Service Service Service Service Service Service Service Service Service Service Service Service Service Service Service Service Service Service Service Service Service Service Service Se | Add/Amend Organisation Site Type                                       |                                                      | General Practice                                            | ~                                           |                                    |
| Image: Contrait Practice Service       Antibulance Services General Practice Mental Health Hospitals Optionetry and Optical Dispensing       No available Service Units         Image: Contrait Practice Service Type/Service Unit       Last Updated         Image: Contrait Practice Service Type/Service Units       Last Updated         Image: Contrait Practice Service Type/Service Units       Last Updated         Image: Contrait Practice Service Type/Service Units       Last Updated         Image: Contrait Practice Service Type/Service Units       Last Updated         Image: Contrait Practice Service Type/Service Units       Last Updated         Image: Contrait Practice Service Type/Service Type/Service Units       Last Updated         Image: Contrait Practice Service Service Service Service Type/Service Type/Service Type/Service Service S                                                                                                    | Service Type {'Select 1 or more'}                                      |                                                      | Aged Care Residential Services                              | Service Unit                                |                                    |
|                                                                                                    | General Practice Service                                               |                                                      | Ambulance Services                                          | No available Service Units                  |                                    |
| Adoriginal Community Controlled Health Services (ACCHS) at Site location and/or other locations Aboriginal Community Controlled Health Services (ACCHS) at Site location and/or other locations Aboriginal Medical Services (AMS) at Site location and/or other locations Aborigena Medical Services (AMS) at Site location and/or other locations Outreach Services at other locations Outreach Services at Site location Service Location is a location outside of the Organisation Sites physical address, where providers service patients on a repeated or extended ba Service a Service Location can be added to the Organisation Site must be 'Active'. Name Address Geospatial MMM 2019 Spoke Date Recorded No records found. Showing Rows 0.0 of 0 reference 10 v                                                                                                    | confirm Cancel                                                         |                                                      | Mental Health Hospitals<br>Optometry and Optical Dispensing |                                             |                                    |
| No records found.  Showing Rows 0.0 of 0  Prvice Delivery Types  Aboriginal Community Controlled Health Services (ACCHS) at Site location and/or other locations  Aboriginal Medical Services (AMS) at Site location and/or other locations  Aboriginal Medical Services at other locations  Outreach Services at other locations  Services at Site location outside of the Organisation Sites physical address, where providers service patients on a repeated or extended ba  Service Location is a location outside of the Organisation Sites physical address, where providers service patients on a repeated or extended ba  Service Location is a location outside of the Organisation Sites physical address, where providers service patients on a repeated or extended ba  Mame Address Geospatial MMM 2019 Spoke Date Recorded No records found.  Showing Rows 0.0 of 0  Showing Rows 0.0 of 0  Service Location                                                                                                    | Organisation Site Type/Service Type/Serv                               | ice Unit                                             |                                                             |                                             | Last Updated                       |
| Showing Rows 0.0 of 0 IF IF IF IF IF IF IF IF IF IF IF IF IF                                                                                                    |                                                                        |                                                      | 1                                                           | lo records found.                           |                                    |
| ervice Delivery Types Aboriginal Community Controlled Health Services (ACCHS) at Site location and/or other locations Aboriginal Medical Services (AMS) at Site location and/or other locations Aboriginal Medical Services at other locations Outreach Services at other locations Outreach Services at other locations Outreach Services at other locations Services at Site location Service Location is a location outside of the Organisation Sites physical address, where providers service patients on a repeated or extended ba Services a Service Location can be added to the Organisation Site must be 'Active'.  Name Address Geospatial MMM 2019 Spoke Date Recorded No records found. Showing Rows 0-0 of 0 Service Service Ser                                                                                                    |                                                                        |                                                      | Showing Rows 0-0                                            | of 0 🙀 🐖 🗪 🖬 10 🗸                           |                                    |
| Mobile Services at other locations         Outreach Services at other locations         Services at Site location         *Service Location is a location outside of the Organisation Sites physical address, where providers service patients on a repeated or extended ba         *Service Location can be added to the Organisation Site, the status of the Organisation Site must be 'Active'.         Name       Address         Geospatial MMM 2019       Spoke         Date Recorded         No records found.                                                                                                    | Aboriginal Community Controlled Heal                                   | th Services (ACCHS) at Site location                 | on and/or other locations                                   |                                             |                                    |
| Outreach Services at other locations         Services at Site location         *Service Location is a location outside of the Organisation Sites physical address, where providers service patients on a repeated or extended ba         *         Before a Service Location can be added to the Organisation Site, the status of the Organisation Site must be 'Active'.         Name       Address         Geospatial MMM 2019       Spoke         Date Recorded         No records found.                                                                                                    | Mobile Services at other locations                                     |                                                      |                                                             |                                             |                                    |
| Services at Site location    Service Location is a location outside of the Organisation Sites physical address, where providers service patients on a repeated or extended ba  Before a Service Location can be added to the Organisation Site, the status of the Organisation Site must be 'Active'.  Name Address Geospatial MMM 2019 Spoke Date Recorded No records found.  Showing Rows 0-0 of 0 State Service Service Se                                                                                                    | Outreach Services at other locations                                   |                                                      |                                                             |                                             |                                    |
| *Service Location is a location outside of the Organisation Sites physical address, where providers service patients on a repeated or extended ba         *       Before a Service Location can be added to the Organisation Site, the status of the Organisation Site must be 'Active'.         Name       Address       Geospatial MMM 2019       Spoke       Date Recorded         No records found.       Showing Rows 0-0 of 0       Showing Rows 0-0 of 0       Store of 0       Store of 0                                                                                                    | Services at Site location                                              |                                                      |                                                             |                                             |                                    |
|                                                                                                    |                                                                        |                                                      | 1.00                                                        |                                             |                                    |
| Service Location is a location outside of the Organisation Sites physical address, where providers service patients on a repeated or extended ba     Before a Service Location can be added to the Organisation Site, the status of the Organisation Site must be 'Active'.      Name     Address     Geospatial MMM 2019     Spoke     Date Recorded     No records found.      Showing Rows 0.0 of 0     Former 10                                                                                                    | vice Locations                                                         |                                                      |                                                             |                                             |                                    |
| Before a Service Location can be added to the Organisation Site, the status of the Organisation Site must be 'Active'.      Name Address Geospatial MMM 2019 Spoke Date Recorded      No records found.      Showing Rows 0-0 of 0 receiver in 10 v                                                                                                    | *Service Location                                                      | is a location outside of the Or                      | ganisation Sites physical address, wh                       | ere providers service patients on a         | a repeated or extended ba          |
| Name     Address     Geospatial MMM 2019     Spoke     Date Recorded       No records found.       Showing Rows 0-0 of 0                                                                                                    | i Before a Service Location can be added to the C                      | rganisation Site, the status of the Organisation     | Site must be 'Active'.                                      |                                             |                                    |
| No records found.<br>Showing Rows 0-0 of 0 records records recor                                                                                                    | Name                                                                   | Address                                              | Geospatial MMM 2019                                         | Spoke                                       | Date Recorded                      |
| Showing Rows 0-0 of 0 Inc. Inc. Inc. Inc. Inc. Inc. Inc. Inc.                                                                                                    |                                                                        |                                                      | No records found.                                           |                                             |                                    |
|                                                                                                    |                                                                        |                                                      | Showing Rows 0-0 of 0 14 44 P> P1 10                        | v                                           |                                    |
|                                                                                                    |                                                                        |                                                      |                                                             |                                             |                                    |
|                                                                                                    |                                                                        |                                                      |                                                             |                                             |                                    |

#### Step 9c: Organisation Site Record – Contact

The Contact tab requires mandatory details:

- Phone Number
- Email Address
- Postal Address

You may use same address as the 'Site address', otherwise enter alternative postal address Organisation Register - Organisation Site Record

| Organisation Site Physical Ad | dress Services C | ontact Key Individua | als Accreditation | Provider | Program Registration | Banking Detai   | ls           |
|-------------------------------|------------------|----------------------|-------------------|----------|----------------------|-----------------|--------------|
| Contact Details               |                  |                      |                   |          |                      |                 |              |
| Phone                         | +61 ¥ 02 ¥ 614   | 32473                |                   |          | Fax                  |                 | * *          |
| Mobile                        | ~                |                      |                   |          | Email                |                 | PM@gmail.com |
| Postal Address                |                  |                      |                   |          |                      |                 |              |
| Building or Department        |                  |                      |                   |          |                      |                 |              |
| Property                      |                  |                      |                   |          |                      |                 |              |
| Suite/Unit Type               |                  |                      |                   |          |                      | Suite/Unit Num  | ber          |
| Floor/Level Type              |                  |                      |                   |          |                      | Floor/Level Nur | mber         |
| Lot Number                    |                  |                      |                   |          |                      | Street Number   | 25           |
| Street Name                   |                  | BARTLETT             |                   |          |                      |                 |              |
| Street Type                   |                  | PL                   |                   |          |                      | Street Suffix   |              |
| Postal Type                   |                  |                      |                   |          |                      | Postal Number   |              |
| Locality                      |                  | GREENWAY             |                   |          |                      |                 |              |
| Postcode                      |                  | 2900                 |                   |          |                      |                 |              |
| Same as Physical Address      |                  |                      |                   |          |                      |                 |              |

Submit Reset Cancel

#### Step 9d: Organisation Site Record – Key Individuals

'Key Individuals' tab requires a minimum of one Key Individual

Enter details in the popup window:

- Role
- ID Type (e.g. PRODA RA No.)
- ID Number (e.g. RA Number)
- First Name
- Surname
- Date of Birth
- Contact Number
- Email Address

Once details are entered for Authorised Contact select 'Confirm'

| Key Individual                                                                                         | 1                                                       |                                                                            |                                                                                                    |                                                    |                                                                          | Expand All Culta                                                                              | apoe All   |                                                                        |
|----------------------------------------------------------------------------------------------------|---------------------------------------------------------|----------------------------------------------------------------------------|----------------------------------------------------------------------------------------------------|----------------------------------------------------|--------------------------------------------------------------------------|-----------------------------------------------------------------------------------------------|------------|------------------------------------------------------------------------|
| i i                                                                                                    |                                                         | _                                                                          | Add Key Individual                                                                                                    |                                                    | *                                                                        |                                                                                               |            |                                                                        |
| Nata 1                                                                                                 | Date                                                    | e of Birth 0                                                               | Role*                                                                                                    | Role "Authorised Contact                           | End 0                                                                    | late 6 Action                                                                                 |            |                                                                        |
|                                                                                                    |                                                         |                                                                            | ID Type *                                                                                                    | PRODA RA Number ~                                  |                                                                          |                                                                                               |            |                                                                        |
|                                                                                                    |                                                         |                                                                            | 10*                                                                                                    | 1325251269                                         |                                                                          |                                                                                               | _          |                                                                        |
| cal                                                                                                    |                                                         |                                                                            | First Name                                                                                                    | lian                                               |                                                                          |                                                                                               |            |                                                                        |
| ut Carcel                                                                                              |                                                         |                                                                            | furname."                                                                                                    | Seath                                              |                                                                          |                                                                                               |            |                                                                        |
|                                                                                                    |                                                         |                                                                            |                                                                                                    |                                                    |                                                                          |                                                                                               |            |                                                                        |
|                                                                                                    |                                                         |                                                                            | Date of Birth                                                                                                    | 01011310                                           |                                                                          |                                                                                               |            |                                                                        |
|                                                                                                    |                                                         |                                                                            | Phone                                                                                                    | +61 - 02 - 61432473                                |                                                                          |                                                                                               |            |                                                                        |
|                                                                                                    |                                                         |                                                                            | Mobile                                                                                                    |                                                    |                                                                          |                                                                                               |            | -                                                                      |
|                                                                                                    |                                                         |                                                                            | Email *                                                                                                    | VOD@email.com                                      |                                                                          |                                                                                               |            | 1000                                                                   |
|                                                                                                    |                                                         |                                                                            | Start Date *                                                                                                    | 01/12/2022                                         |                                                                          |                                                                                               |            |                                                                        |
|                                                                                                    |                                                         |                                                                            | End Date                                                                                                    | 3                                                  |                                                                          |                                                                                               |            |                                                                        |
| Organisatio                                                                                            | n Registe                                               | r - Organisati                                                             | contem Cancel                                                                                                    |                                                    |                                                                          |                                                                                               |            |                                                                        |
| Organisatio<br>Amend                                                                                   | n Registe                                               | r - Organisati                                                             | Contem Cancel                                                                                                    |                                                    | Entity Name                                                              | Organisation A                                                                                |            |                                                                        |
| Organisatio<br>Amend<br>Organisation<br>ABN                                                            | n Registe                                               | r - Organisati<br>2308956726<br>35 121 97 696                              | Contem Cancel                                                                                                    |                                                    | Entity Name<br>PRODA RA Number                                           | Organisation A<br>5024039511                                                                  |            |                                                                        |
| Organisatio<br>Amend<br>Organisation<br>ABN<br>Status                                                  | n Registe                                               | r - Organisati<br>2308956726<br>35 121 97 696<br>Active                    | Contem Cancel                                                                                                    |                                                    | Entity Name<br>PRODA RA Number<br>From                                   | Organisation A<br>5024039511<br>01/12/2022 11:21:34                                           |            |                                                                        |
| Organisatio<br>Amend<br>Organisation<br>ABN<br>Status<br>Organisation                                  | D Contact                                               | r - Organisati<br>2308956726<br>35 121 97 696<br>Active<br>Key Individuals | Conten Carcel on Record Associated Sites                                                                                                    |                                                    | Entity Name<br>PRODA RA Number<br>From                                   | Organisation A<br>5024039511<br>01/12/2022 11:21:34                                           |            |                                                                        |
| Organisatio<br>Amend<br>Organisation<br>ABN<br>Status<br>Organisation<br>Add Key Indust                | ID Contact                                              | r - Organisati<br>2308956726<br>35 121 97 696<br>Active<br>Key Individuals | on Record Associated Sites                                                                                                    |                                                    | Entity Name<br>PROA RA Number<br>From                                    | Organisation A<br>5024039511<br>01/12/2022 11:21:34                                           |            | Expand A8) Collage                                                     |
| Organisatio<br>Amend<br>Organisation<br>ABN<br>Status<br>Organisation<br>Add Key Induc<br>- Current    | ID Contact                                              | r - Organisati<br>2306956726<br>35 121 97 666<br>Active<br>Key Individuals | conten Cancel on Record Associated Sites                                                                                                    |                                                    | Entity Name<br>PROOA RA Number<br>From                                   | Organisation A<br>5024039511<br>91/12/2022 11:21:34                                           |            | Expand Aa) [Cottage                                                    |
| Organisation<br>Amend<br>Organisation<br>ABN<br>Status<br>Organisation<br>Add Rey Indivic<br>- Current | ID Contact                                              | r - Organisati<br>230866726<br>35 121 97 696<br>Active<br>Key Individuals  | Control Cancel On Record Associated Sites aste of Birth. 0                                                                                                    | Role C                                             | Entity Name<br>PROOA RA Number<br>From<br>PhonesMobile                   | Organisation A<br>5024039511<br>01/12/2022 11.21.34<br>Start Date 0                           | End Date 6 | Expand All Cottapu<br>Action                                           |
| Organisation<br>Amend<br>Organisation<br>ABN<br>Status<br>Organisation<br>Add Key Index<br>- Current   | ID Contact<br>Sual<br>Name 0<br>Jan Smith               | r - Organisati<br>2308956726<br>35 121 97 686<br>Active<br>Key Individuals | Control Councel                                                                                                    | Role C<br>Associate                                | Entry Name<br>PRODA KA Number<br>From<br>Prons/Mobile<br>+91 92 61432473 | Organisation A<br>5024039511<br>9112/2022 11.21.34<br>Start Date 3<br>9112/2022               | End Date 0 | Expand All Cottap<br>Action<br>Amend<br>View                           |
| Organisatio<br>Arend<br>Organisation<br>ABN<br>Status<br>Organisation<br>Add Key Individ<br>Currest    | ID<br>ID<br>Contact<br>Name 0<br>Jim Smith<br>Jim Smith | r - Organisati<br>230856726<br>35 121 97 666<br>Active<br>Key Individuals  | Control Carotel Carote | Role d<br>Associate<br>Autoresed Contact           | Entry Name<br>PROCA M Anabar<br>From<br>PhoneMobile<br>+61 02 61432473   | Organisation A<br>56204036511<br>81/12/08211/2134<br>Start Date 5<br>91/12/0822<br>01/12/0822 | End Date © | Espand All Collage<br>Action<br>Amend<br>View<br>View                  |
| Organisation<br>Amend<br>Organisation<br>ABN<br>States<br>Organisation<br>Add Rey Indivi<br>Current    | ID<br>ID<br>Contact<br>Jun Smith<br>Jim Smith           | r - Organisati<br>230656726<br>35 121 97 666<br>Active<br>Key Individuals  | Associated Sites aste of Birth. 0 01/1970 010/1970                                                                                                    | Role 6<br>Associals<br>Autoresed Contact<br>Stores | Entity Name<br>PIGOA RA Musher<br>From<br>Pione/Mobile<br>+61 52 6142473 | Organisation A<br>502003611<br>01120022112134<br>55441046 s<br>941120022<br>041120022         | End Date 0 | Expand Aa) Collap<br>Action<br>Amond<br>Year<br>Append<br>Year<br>Year |

#### Step 9e: Organisation Site Record – Accreditation

| Accreditation tab does not need to be completed for | Organisation Re<br>Amend    | egister - Organ            | isation Site         | e Record     |       |                      |        |                     |       |
|-----------------------------------------------------|-----------------------------|----------------------------|----------------------|--------------|-------|----------------------|--------|---------------------|-------|
| the General practice                                | Organisation Site           | 2308956826                 |                      |              |       | Organisation<br>Name | n Site | P&O<br>ORGANISATION | N     |
| Training Payments<br>Program                        | Physical Address            | 141 TURBOT STREET<br>4000  | BRISBANE ADE         | LAIDE STREET | QLD   | PRODA RA N           | Number |                     |       |
| riogram                                             | Status                      | Active                     |                      |              |       | From                 |        | 01/12/2022 12:4     | 19:38 |
| This tab will be used when                          | Organisation Site           | Physical Address           | Services             | Contact      | Key I | ndividuals           | Accred | litation            |       |
| new functions and                                   | Provider Progra             | am Registration            | Banking Details      |              |       |                      |        |                     |       |
| programs are added                                  | i Accreditat                | ion may affect the eligibi | ity of health progra | ams.         |       |                      |        |                     |       |
| You can select accredited                           |                             |                            |                      |              |       |                      |        |                     |       |
| or exempt from the                                  | Is the organisation exempt? | site accredited or         | ~                    |              |       |                      |        |                     |       |
| dropdown box                                        | Submit Reset Cancel         |                            |                      |              |       |                      |        |                     |       |

#### Step 9f: Organisation Site Record – Provider

This tab will be used when new functions and programs are added

#### Select 'Add Provider'

You can search for the providers using their Provider Number.

#### Select 'Confirm'

| Amend                                              |                  |                                       |               |               |                                   |               |                      |                                |                          |                       |                                                    |                     |
|----------------------------------------------------|------------------|---------------------------------------|---------------|---------------|-----------------------------------|---------------|----------------------|--------------------------------|--------------------------|-----------------------|----------------------------------------------------|---------------------|
| Organisation Site IE<br>Physical Address<br>Status | ) 1              | 2308285143<br>25 BARTLETT F<br>Active | PL GREENWAY   | ACT 2900      |                                   |               |                      | Organisati<br>PRODA RJ<br>From | on Site Name<br>A Number |                       |                                                    |                     |
| Organisation Site                                  | Physical Address | Services                              | Contact       | Key Individua | Accreditation                     | Provider      | Program Registration | Banking Details                |                          | 6                     |                                                    |                     |
| Add Provider                                       |                  |                                       |               |               |                                   |               |                      |                                |                          |                       |                                                    |                     |
| · Current                                          |                  |                                       |               |               |                                   |               |                      |                                |                          |                       |                                                    |                     |
| Provide                                            | r Number O       | Pn                                    | ovider Name G | ]             | Provider Loc                      | ation Address | Star                 | Date 0                         | End Date 🗘               |                       |                                                    |                     |
|                                                    |                  |                                       |               |               |                                   | No record     | s found.             |                                |                          |                       |                                                    |                     |
| + Historical                                       |                  |                                       |               |               | Showing                           | Nows 0-0 of 0 | H H D H              |                                |                          | n Site Name<br>Number | New Organisation<br>5024039511<br>01/12/2022 12:49 | 38                  |
| Submit Reset Cancel                                |                  |                                       |               |               |                                   |               |                      |                                |                          |                       |                                                    |                     |
|                                                    | Add Provider     |                                       |               |               |                                   |               |                      |                                |                          |                       | Expan                                              | td All Collapse All |
| der   Add Pro                                      |                  |                                       |               |               |                                   |               |                      |                                |                          |                       |                                                    |                     |
| Provider                                           | * Current        |                                       |               |               |                                   |               |                      |                                |                          |                       |                                                    |                     |
|                                                    | Provid           | ier Number C                          |               | Provider      | Add Provider                      |               |                      |                                | _                        | ×                     | End Reason ¢                                       | Action              |
| Provider                                           |                  |                                       |               | Pi            | ovider Number *                   |               | 28859                | 6                              | Find                     |                       |                                                    |                     |
| Provider                                           |                  | _                                     |               |               | ancel                             |               |                      |                                |                          |                       |                                                    | _                   |
| Organisat                                          | + Historical     |                                       |               |               |                                   |               |                      |                                |                          | _                     |                                                    |                     |
| Start Date                                         | *                | -                                     |               |               | 01/12/2                           | 2022          |                      |                                |                          | 1 5                   |                                                    |                     |
| End Date                                           |                  |                                       |               |               |                                   | (             | •                    |                                |                          |                       |                                                    |                     |
| Declaratio                                         | n                |                                       |               |               |                                   |               |                      |                                |                          |                       |                                                    |                     |
| The inform                                         | ation you hav    | e provide                             | d is true     | and correct   | t, and you un                     | derstand      | that giving false    | or misleading                  |                          |                       |                                                    |                     |
| information                                        | n is a serious o | offence.                              |               |               | 17.19.19.19. <b>4</b> (1970-1971) |               |                      |                                |                          |                       |                                                    |                     |
| X Lagn                                             | <b>6</b> 6       |                                       |               |               |                                   |               |                      |                                |                          |                       |                                                    |                     |
| u i agr                                            |                  |                                       |               |               |                                   |               |                      |                                |                          |                       |                                                    | -                   |
| Confirm                                            | Cancel           |                                       |               |               |                                   |               |                      |                                |                          |                       |                                                    |                     |

#### Step 9g: Organisation Site Record – Program Registration

'Program Registration' tab will display programs the site (General Practice) is eligible for.

Programs will be added at a later stage

When available, select the program you wish to register for from the New Program dropdown box

Select 'Add Program'

#### Select 'Submit'

Organisation Register - Organisation Site Record

| Organisation Site II | )                |          | 230825143                        |                 |               |          | Organisation Site Name  | New Organisati  |
|----------------------|------------------|----------|----------------------------------|-----------------|---------------|----------|-------------------------|-----------------|
| Physical Address     |                  |          | 25 BARTLETT PL GREENWAY ACT 2900 |                 |               |          | PRODA RA Number         | 5024039511      |
| Status               |                  |          | Active                           |                 |               |          | From                    |                 |
| Organisation Site    | Physical Address | Services | Contact                          | Key Individuals | Accreditation | Provider | Program Registration    | Banking Details |
| Organisation ID      |                  |          |                                  |                 |               |          | 2308956727              |                 |
| ABN                  |                  |          |                                  |                 |               |          | 35 121 97 696           |                 |
| Entity Name          |                  |          |                                  |                 |               |          | New Organisation        |                 |
| Organisation Site    | Name *           |          |                                  |                 |               |          | Family General Practice |                 |
| Start Date           |                  |          |                                  |                 |               |          | 01/12/2022              |                 |

#### Sut Organisation Register - Organisation Site Record

| Physical Address  |                 | 25 BARTLETT PL | GREENWAY A | CT 2900         | PRODA RA Number | ine      | 5024039511           |                 |
|-------------------|-----------------|----------------|------------|-----------------|-----------------|----------|----------------------|-----------------|
| Status            |                 | Active         |            | I               | From            |          | 01/12/2022 12:49     | 38              |
| Organisation Site | Physical Addres | s Services     | Contact    | Key Individuals | Accreditation   | Provider | Program Registration | Banking Details |
| New Program       | Add             | Program        | Stat       | us ¢            | Status Start Da | ate O    | Status En            | d Date ≎        |
| 2308285143        |                 |                | Eli        | gible           | 01/12/2022      | 2        |                      |                 |
|                   |                 |                | Showing    | Rows 1-1 of 1   | 4 <b>1</b> 22 2 |          |                      |                 |

#### Step 9h: Organisation Site Record – Banking Details

'Banking Details' tab allows you to add banking details for the organisation site.

This requires an organisation site to hold a HPOS-Org-Finance Attribute

Select 'Add'

Enter bank account details

Or,

Select existing account details

'Agree' to the Declaration statement

Click 'Confirm'

| ganisation Site IC           | )                             |                |                 |                       |                      |                  | Organisation Site Nam    | 10              |                     |          |
|------------------------------|-------------------------------|----------------|-----------------|-----------------------|----------------------|------------------|--------------------------|-----------------|---------------------|----------|
| nysical Address              |                               |                |                 |                       |                      | PRODA RA Number  |                          |                 |                     |          |
| tatus                        |                               |                | Active          |                       |                      |                  | From                     |                 | 01/12/2022 12:49:38 |          |
| anisation Site               | Physical Address              | Services       | Contact         | Key Individuals       | Accreditation        | Provider         | Program Registration     | Banking Details |                     |          |
| Updates to                   | o banking details will take a | ffect and have | a start date of | tomorrow.             |                      |                  |                          |                 |                     |          |
| Program                      | 1.4                           | BSB            |                 | Account No            |                      | Acco             | unt Name                 | Start Date      | End Date            | Action   |
| GPTF                         | )<br>)                        |                |                 |                       |                      |                  |                          |                 |                     | Add      |
| Add Bankin                   | g Details                     |                |                 |                       |                      |                  |                          |                 | ×                   |          |
| Program de                   | tails                         |                |                 |                       |                      |                  |                          |                 |                     | <u> </u> |
| Program:                     |                               |                |                 |                       |                      |                  |                          |                 |                     | 1        |
| Choose type                  | of account details            |                |                 |                       |                      |                  |                          |                 |                     |          |
| O Select                     | an existing account           |                |                 |                       |                      |                  |                          |                 |                     |          |
| <ul> <li>Enter a</li> </ul>  | new account                   |                |                 |                       |                      |                  |                          |                 |                     |          |
| Existing acc                 | ount details                  |                |                 |                       |                      |                  |                          |                 |                     |          |
| Existing ac                  | counts                        |                |                 | ~                     |                      |                  |                          |                 |                     |          |
| Account det                  | ails                          |                |                 |                       |                      |                  |                          |                 |                     |          |
| Branch nu                    | mber (BSB)                    |                |                 |                       | 1                    |                  |                          |                 |                     |          |
| Name of ba                   | ank, building society of      | or credit unio | n               |                       | 2                    |                  |                          |                 |                     |          |
| Branch wh                    | ere account is held           |                |                 |                       |                      |                  |                          |                 |                     |          |
| Account N                    | umber                         |                |                 |                       |                      |                  |                          |                 |                     |          |
| Account N                    | ame                           |                |                 |                       |                      |                  |                          |                 |                     |          |
| Declaration                  |                               |                |                 |                       |                      |                  |                          |                 |                     |          |
| I declare th                 | at:                           |                |                 |                       |                      |                  |                          |                 |                     |          |
| <ul> <li>I have a</li> </ul> | uthority to provide bar       | iking details  | on behalf of    | the Sole Trader.      |                      |                  |                          |                 |                     |          |
| I authorise:                 |                               |                |                 |                       |                      |                  |                          |                 |                     | 1.000    |
| <ul> <li>Service:</li> </ul> | s Australia to direct all     | payments re    | elating to this | s program for the Or  | rganisation Site, v  | vill be paid int | o the nominated account  | t.              |                     |          |
| I understan                  | d that:                       |                |                 |                       |                      |                  |                          |                 |                     | 1.10     |
| Other er                     | mployees of the Organ         | hisation may   | be able to s    | ee these banking d    | etails if they are o | lelegated the    | relevant PRODA Attribut  | es.             |                     |          |
| Service                      | s Australia may contac        | t me to conf   | irm these de    | tails for security or | clarification purpo  | ISES.            |                          |                 |                     |          |
| The inform                   | ation I am providing is       | true and cor   | rrect, and I u  | inderstand that givin | ng false or mislea   | ding informati   | on is a serious offence. |                 |                     |          |
|                              |                               |                |                 |                       |                      |                  |                          |                 |                     |          |

### Step 10: Organisation Site Record – Summary

Organisation Site Summary will appear once you Submit details

Check details entered are correct

|      | Organisation Site ID                           |                               |               | DRODA RA Number   |            |          |
|------|------------------------------------------------|-------------------------------|---------------|-------------------|------------|----------|
|      | Status                                         |                               |               | From              |            |          |
| Orga | anisation Site                                 |                               |               |                   |            |          |
|      | Organisation ID                                | 2308283726                    |               |                   |            |          |
|      | ABN                                            | 35 121 97 696                 |               |                   |            |          |
|      | Entity Name                                    | 35 121 97 696                 |               |                   |            |          |
|      | Organisation Site Name                         | New Organisation              |               |                   |            |          |
| Dha  | start Date                                     | 01/12/2022                    |               |                   | _          |          |
| Proy | Accreditation                                  |                               |               |                   |            |          |
|      | Is the organisation site accredited or exempt? | Exempt                        |               |                   |            |          |
| Ser  | Туре                                           | Working towards accreditation |               |                   |            |          |
|      | Start Date                                     | 01/12/2022                    |               |                   |            |          |
|      | End Date                                       | 30/06/2023                    |               |                   |            |          |
|      | Provider                                       |                               |               |                   |            |          |
|      | Current                                        |                               |               |                   |            |          |
|      | Provider Number                                | Provider Name                 | Provider Loca | ation Address     | Start Date | End Date |
|      |                                                |                               | No reco       | rds found.        |            |          |
|      | Historical                                     |                               |               |                   |            |          |
|      | Provider Number                                | Provider Name                 | Provider Loca | ation Address     | Start Date | End Date |
|      |                                                |                               | No reco       | rds found.        |            |          |
|      | Program Registration                           |                               |               |                   |            |          |
|      | Program ID                                     | Program                       | Status        | Status Start Date |            |          |
|      |                                                |                               | No reco       | rds found.        |            |          |
|      | Banking Details                                |                               |               |                   |            |          |
|      | Program *                                      | BSB                           | Account No    | Account Name      | Start Dat  | je       |
|      |                                                |                               | No record     | ds found.         |            |          |
|      | L                                              |                               |               |                   |            |          |
|      |                                                |                               |               |                   |            |          |

## Add MyMedicare Program in HPOS

In order to access the MyMedicare platform on HPOS and start registering patients, the MyMedicare program must be added to your Organisation through the Program Registration tab. This will ensure that the practice is visible and findable on the various registration platforms for patients and will also make the 'MyMedicare Tile' available to access via HPOS. The following instructions outlines the steps involved.

1. Log in to PRODA, complete 2-step verification and go to 'Services'

| Australian Government<br>Services Australia | PRODA<br>Provider Digital Access                       |         |          | James Tiber   | ius Kirk |
|---------------------------------------------|--------------------------------------------------------|---------|----------|---------------|----------|
|                                             | ta per a su per en en en en en en en en en en en en en | Profile | Services | Organisations | Logout   |

2. Choose the practice, go to the green **'Organisation Register'** tile, and then click **'Associated Sites'** 

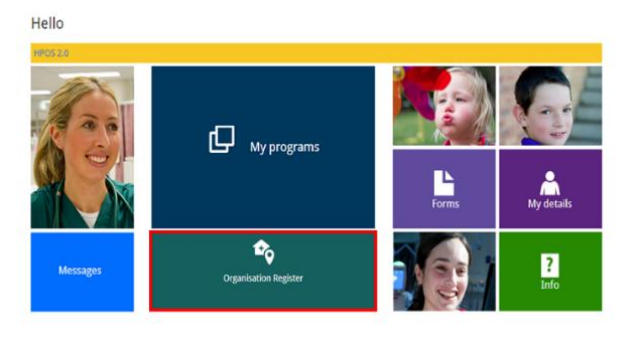

| 35 121 97 696              | PRODA RA Number                                                                                                    | 5024039511                                                                                                    |
|----------------------------|----------------------------------------------------------------------------------------------------|----------------------------------------------------------------------------------------------------|
| Panding (System)           | From                                                                                                    | 01/12/2022 10:10:51                                                                                                    |
| Key Individuals            | Associated Sites                                                                                                    |                                                                                                    |
| ese details are not corre  | ct, contact the ABR                                                                                                    |                                                                                                    |
| 35 121 97 696              |                                                                                                    |                                                                                                    |
|                            |                                                                                                    |                                                                                                    |
| Organisation A             |                                                                                                    |                                                                                                    |
| Limited Partnersh          | ip .                                                                                                    |                                                                                                    |
| QLD 4000                   |                                                                                                    |                                                                                                    |
| 13/08/2020                 | ABN End Da                                                                                                    | te                                                                                                    |
| 01/12/2022                 | Registered (                                                                                                    | Ind Date                                                                                                    |
|                            |                                                                                                    |                                                                                                    |
| gal entity that you consid | der to have hierarchical control of your organisa                                                                                                    | ion.                                                                                                    |
|                            |                                                                                                    |                                                                                                    |
|                            | 20 Juli 27 000<br>Panoling (System)<br>Key Individuals<br>will hold details about 17<br>see details are not come<br>25 121 97 686<br>Olganisation A<br>Linited Partnesh<br>GLD 4000<br>13:06:0200<br>01:12:0202 | ab La 19 dee<br>Pending (System) Free Free<br>Key Individuals Associated Sites<br>will hold details about the ABN (Australian Business Number) and have<br>se details are not correct, contact the ABN.<br>35 121 197 006<br>Organisation A<br>Lunked Partnenhjo<br>QLJ 4000<br>11306/2020 ABN End Dia<br>0112/2022 Registered I<br>ppl entity that you consider to have herarchical control of your organisa |

3. Click on blue link to select the

organisation you are acting on behalf of, then 'Program Registration'.

- 4. Select new program drop down box and choose 'MyMedicare'.
- 5. Click 'Submit' and 'Save'.
- 6. Choose MyMedicare preferences, recommend 'auto-accept', click 'Save'.

| Organisation Site ID                                                                                              | )                                                                        |                                                                                           | 230825143     |                                           |                                                                                                 |                              | Organisation Site Nam                                                                                   | ne New Organis                     |
|----------------------------------------------------------------------------------------------------|--------------------------------------------------------------------------|-------------------------------------------------------------------------------------------|---------------|-------------------------------------------|-------------------------------------------------------------------------------------------------|------------------------------|----------------------------------------------------------------------------------------------------|------------------------------------|
| Physical Address                                                                                                  |                                                                          |                                                                                           | 25 BARTLETT P | L GREENWAY ACT 2                          | 900                                                                                             |                              | PRODA RA Number                                                                                         | 5024039511                         |
| Status                                                                                                    |                                                                          |                                                                                           | Active        |                                           |                                                                                                 |                              | From                                                                                                    |                                    |
| Organisation Site                                                                                                 | Physical Address                                                         | Services                                                                                  | Contact       | Key Individuals                           | Accreditation                                                                                   | Provider                     | Program Registration                                                                                    | Banking Detail                     |
| Organisation ID                                                                                                   |                                                                          |                                                                                           |               |                                           |                                                                                                 |                              | 2308956727                                                                                              |                                    |
| ABN                                                                                                    |                                                                          |                                                                                           |               |                                           |                                                                                                 |                              | 35 121 97 696                                                                                           |                                    |
| Entity Name                                                                                                    |                                                                          |                                                                                           |               |                                           |                                                                                                 |                              | New Organisation                                                                                        |                                    |
| Organisation Site M                                                                                               | lame *                                                                   |                                                                                           |               |                                           |                                                                                                 |                              | Family General Practice                                                                                 |                                    |
|                                                                                                    |                                                                          |                                                                                           |               |                                           |                                                                                                 |                              |                                                                                                    |                                    |
| Start Date<br>Organisation<br>Amend                                                                               | Register - Orga                                                          | nisation \$                                                                               | Site Recor    | d                                         |                                                                                                 |                              | 01/12/2022                                                                                              |                                    |
| Start Date Organisation Amend Organisation S                                                                      | Register - Orga                                                          | nisation \$                                                                               | Site Recor    | d                                         | Organisation Site Na                                                                            | me                           | 01/12/2022<br>New Organisation                                                                          |                                    |
| Start Date Organisation Amend Organisation S Physical Addre                                                       | Register - Orga<br>ite ID<br>ss                                          | nisation \$                                                                               | Site Recor    | d<br>ACT 2900                             | Organisation Site Na<br>PRODA RA Number                                                         | me                           | 01/12/2022<br>New Organisation<br>5024039511                                                            |                                    |
| Start Date Organisation Amend Organisation S Physical Addre Status                                                | Register - Orga<br>Ite ID<br>ss                                          | nisation S<br>230825143<br>25 BARTLETT F<br>Active                                        | Site Recor    | d<br>ACT 2900                             | Organisation Site Na<br>PRODA RA Number<br>From                                                 | me                           | 01/12/2022<br>New Organisation<br>5024039511<br>01/12/2022 12:493                                       | 18                                 |
| Start Date Organisation Amend Organisation Status Organisation Si                                                 | Register - Orga<br>te ID<br>ss<br>te Physical Addres                     | nisation \$ 230625143 25 BARTLETT F Active s Services                                     | Site Recor    | d<br>ACT 2900<br>Key Individuals          | Organisation Site Na<br>PRODA RA Number<br>From<br>Accreditation                                | me<br>Provider               | 01/12/2022<br>New Organisation<br>502409611<br>01/12/2022 12:40:3<br>Program Registration               | <sup>38</sup><br>Banking Details   |
| Start Date Organisation Amend Organisation S Physical Addre Status Organisation Si New Progr                      | Register - Orga<br>te ID<br>te Physical Addres<br>am                     | nisation \$ 230825143 25 BARTLETT F Active s Services Program                             | Site Recor    | d<br>ACT 2900<br>Key Individuals          | Organisation Site Na<br>PRODA RA Number<br>From<br>Accreditation                                | me<br>Provider               | 01/12/2022<br>New Organisation<br>5024039511<br>01/12/2022 12:493<br>Program Registration               | 88<br>Banking Details              |
| Start Date<br>Organisation<br>Amend<br>Organisation S<br>Physical Addre<br>Status<br>Organisation Si<br>New Progr | Register - Orga<br>te ID<br>te Physical Addres<br>am v Add<br>ID °       | nisation \$ 230825143 25 BARTLETT F Active s Services Program Program                     | Site Recor    | d<br>ACT 2900<br>Key Individuals          | Organisation Site Na<br>PRODA RA Number<br>From<br>Accreditation<br>Status Start D              | me<br>Provider<br>ate ≎      | 01/12/2022<br>New Organisation<br>5024039511<br>01/12/2022 12:493<br>Program Registration<br>Status Ent | 88<br>Banking Details<br>d Date ≎  |
| Start Date Organisation Amend Organisation S Physical Addre Status Organisation S New Program 23082857            | Register - Orga<br>te ID<br>ss<br>te Physical Addres<br>am v Add<br>ID 0 | nisation \$<br>230825143<br>25 BARTLETT F<br>Active<br>s Service:<br>Program<br>Program 0 | Bite Recor    | d<br>ACT 2900<br>Key Individuals<br>fus 0 | Organisation Site Ne<br>PRODA RA Number<br>From<br>Accreditation<br>Status Start D<br>01/12/202 | me<br>Provider<br>ste ≎<br>2 | 01/12/2022<br>New Organisation<br>5024039511<br>011/2/02212.493<br>Program Registration<br>Status Enc   | 18<br>Banking Details<br>d Date \$ |

## Member Delegations in PRODA – Add MyMedicare Attribute for Staff

Delegating attributes to certain members in Organisation PRODA Account allows the organisation to control member access. Once the MyMedicare Program has been added (as outlined in the previous section), the Practice Associate, Authorised Contact and anyone that has the 'Owner-Access' attribute will *automatically get access* to the MyMedicare tile on HPOS. All other staff accounts will need to have the 'HPOS-MyMedicare-Program-Staff' attribute delegated to them in order to access the MyMedicare tile in HPOS.

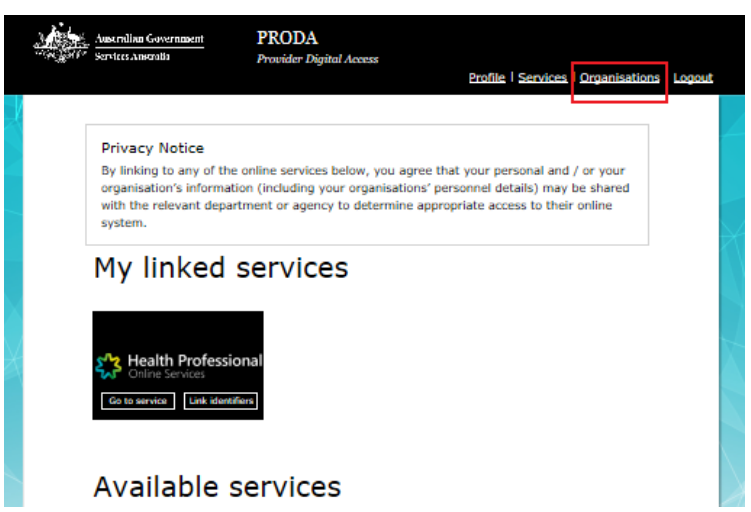

#### Step 1: Login to PRODA > Enter Authentication Code > Then Select Organisation

Step 2: Select the Organisation you want to Manage member delegation for

| Services Austrolia                                             | PRODA<br>Provider Digital                                                      | Access<br>Profile   S   | ervices   Organisations   Log |
|----------------------------------------------------------------|--------------------------------------------------------------------------------|-------------------------|-------------------------------|
| My organis                                                     | sations                                                                        |                         |                               |
| You're a membe                                                 | er of the organisation                                                         | s listed below.         |                               |
| Select the organisation                                        | name to:                                                                       |                         |                               |
| <ul> <li>manage the orga</li> <li>add or remove til</li> </ul> | anisation's devices<br>he organisation's members                               |                         |                               |
| <ul> <li>add subsidiary o.</li> <li>Name \$</li> </ul>         | ABN \$                                                                         | organisation Status     | Role/Status 🜩                 |
| • add subsidiary o<br>Name 🌩                                   | ABN 🗘                                                                          | Organisation Status 🖨   | Role/Status 🗘                 |
| • add subsidiary o<br>Name \$<br>Organisation 1                | ABN \$                                                                         | Active                  | Role/Status 💠                 |
| add subsidiary o  Name                                         | rganisations (for parent organis<br>ABN \$<br>12 345 345 677<br>12 345 345 678 | Active Enail Unverified | Role/Status ©                 |
| add subsidiary o Name                                          | rganisations (for parent organis                                               | Active Ensat Unverified | Role/Status ©                 |
| add subsidiary o Name                                          | rganisations (for parent organis                                               | Active Email Unverified | Role/Status 🗣                 |

| Back         Manage my organisation         Organisation Details         Organisation Name       Organisation 1         PROOA RA (Organisation)       1234512345         Status       Active         ABN       12 345 345 677         Contact Email Address       org1@orgnal.com         Update Email       Update Email         Contact Fhome Number       Not supplied.         Nembers       Vot supplied.         Members       PROOA RA @         Members       Status         Active       Status         Subtidiary Organisations       voto         Subtidiary Organisations       voto         Status       Voto         Status       Voto         Status       Voto         Status       Voto         Status       Voto         Noto       Voto         Voto       Voto         Voto       Voto         Voto       Voto         Voto       Voto         Voto       Voto         Voto       Voto         Noto       Voto         Status       Voto         Statidiary Organisations       Voto                                                                                                    | Australian Government<br>Services Australia                               | PRODA<br>Provider Digital Acce | ss<br><u>Profile</u> | Services   Organisations   L |
|----------------------------------------------------------------------------------------------------|---------------------------------------------------------------------------|--------------------------------|----------------------|------------------------------|
| Back  Seck  Seck Seck                                                                                                    |                                                                           |                                |                      |                              |
| Area and a second and a second | Back                                                                      |                                |                      |                              |
| Organisation Details       Organisation Name     Organisation 1       PRODA RA (Organisation)     1224512245       Status     Active       ABN     12 245 345 677       Contact Email Address     org1@orgnal.com     Update Email       Contact Finall Address     org1@orgnal.com     Update Email       Contact Finall Address     org1@orgnal.com     Update Email       Contact Finall Address     org1@orgnal.com     Update Email       Contact Finall Address     org1@orgnal.com     Update Email       Remove Organisation     Update Email     Update Email       Member     Not supplied.     Role @     Status @       Member     Director     Active     Imail       Subsidiary Organisations     v     Sarcereta Founde     v       Subsidiary Organisations     v     Sarcereta Founde     v       Subsidiary Organisations     v     sarcereta Founde     v                                                                                                    | Manage my o                                                               | rganisation                    |                      |                              |
| Organisation Name     Organisation 1       PRODA RA (Organisation)     12 245 12345       Status     Active       ABN     12 345 345 677       Contact Email Address     org1@organil.com     Lipdate Email       Contact Famil Address     org1@organil.com     Lipdate Email       Contact Famil Address     org1@organil.com     Lipdate Email       Contact Famil Address     org1@organil.com     Lipdate Email       Contact Famil Address     org1@organil.com     Lipdate Email       Mambert     Not supplied.     Lipdate Email       Mame I     PRODA RA I     Role I     Status I       Mame I     PRODA RA I     Director     Active       Lipdate Email     Substices     V       Substiclary Organisations     V     3 records found       Status Devices     V     V     3 records found                                                                                                    | Organisation Details                                                      |                                |                      |                              |
| PRODA RA (Organisation)         1224512245           Status         Active           ABN         12 345 345 677           Contact Email Address         org1@orgnal.com         Update Email           Contact Email Address         org1@orgnal.com         Update Email           Contact Phone Number         Not supplied.         Update Email           Renove Organisation         Update Email         Organisation           Members         PRODA RA @         Role @         Status @           Members         Orrector         Active         Organisation           Mark & Bendok RA @         Not upplied.         Director         Active           Status @         Update Enail         Organisation         Organisation           Status @         Update Enail         Organisation         Organisation           Status @         Update Enail         Organisation         Organisation           Status @         Update Enail         Organisation         Organisation           Status @         Update Enail         Organisation         Organisation           Status @         Update Enail         Organisation         Organisation           Status @         Update Enail         Organisation         Organisation                                                                                                    | Organisation Name                                                         | Organisation 1                 |                      |                              |
| Status     Active       ABN     12 345 345 577       Contact Email Address     org1@orgnal.com     Update Email       Contact Phone Number     Not supplied.     Update Phone       Remove Organization     Update Phone     Not supplied.       Members     PRODA RA @     Role @       Minant @     PRODA RA @     Role @       Minant @     PRODA RA @     Role @       Minant @     PRODA RA @     Role @       Minant @     PRODA RA @     Role @       Minant @     PRODA RA @     Role @       Minant @     PRODA RA @     Role @       Status @     PRODA RA @     Role @       Minant @     PRODA RA @     Role @       Minant @     PRODA RA @     Role @       Minant @     PRODA RA @     Role @       Minant @     PRODA RA @     Role @       Minant @     PRODA RA @     Role @       Minant @     PRODA RA @     Role @       Minant @     PRODA RA @     Role @       Minant @     PRODA RA @     Role @       Minant @     PRODA RA @     Role @       Minant @     PRODA RA @     Role @       Minant @     PRODA RA @     Role @       Minant @     PRODA RA @     Role @                                                                                                    | PRODA RA (Organisation)                                                   | 1234512345                     |                      |                              |
| ABN 12 345 345 577<br>Contact Email Address org1@orgnail.com Update Email<br>Contact Phone Number Not supplied. Update Ehone<br>Remove Organisation<br>Members<br>Members<br>Members<br>Members<br>Members<br>Members<br>Subsidiary Organisations<br>Subsidiary Organisations<br>Service Provider<br>28 Devices<br>Back                                                                                                    | Status                                                                    | Active                         |                      |                              |
| Contact Email Address     org1@orgnal.com     Update Email       Contact Phone Number     Not supplied.     Lipcista Phone       Remove Organisation     Image: Classe     Image: Classe       Members     PRODA RA     Rele @     Status @       Members     Image: Classe     Image: Classe     Image: Classe       Members     Image: Classe     Image: Classe     Image: Classe       Members     Image: Classe     Image: Classe     Image: Classe       Subsidiary Organisations     Image: Classe     Image: Classe       Subsidiary Organisations     Image: Classe     Image: Classe       Subsidiary Organisations     Image: Classe     Image: Classe       Subsidiary Organisations     Image: Classe     Image: Classe       Subsidiary Organisations     Image: Classe     Image: Classe       Subsidiary Organisations     Image: Classe     Image: Classe                                                                                                    | ABN                                                                       | 12 345 345 677                 |                      |                              |
| Contact Phone Number     Not supplied.     Lipidata Phone       Remove Organisation     PEODA RA     Rele     Extras       Manage and the supplied.     PEODA RA     Rele     Extras       Manage and the supplied.     PEODA RA     Rele     Extras       Manage and the supplied.     PEODA RA     Rele     Extras       Manage and the supplied.     PEODA RA     Rele     Extras       Manage and the supplied.     Director     Active       Manage and the supplied.     Director     Active       Manage and the supplied.     Director     Active       Manage and the supplied.     Director     Active       Manage and the supplied.     Director     Active       Manage and the supplied.     Director     Active       Manage and the supplied.     Director     Active       Supplied.     Director     Contact Phone Report       Supplied.     Contact Phone Report     Contact Phone Report       Supplied.     Contact Phone Report     Contact Phone Report       Supplied.     Contact Phone Report     Contact Phone Report       Supplied.     Contact Phone Report     Contact Phone Report       Supplied.     Contact Phone Report     Contact Phone Report       Supplied.     Contact Phone Report     Contact Phone Repor                                                                                                    | Contact Email Address                                                     | org1@orgmail.com               |                      | Update Email                 |
| Nenove Organisation       Members       Nines       PRODA RA       PRODA RA       Role ©       Status ©       Memory Organisations       Subsidiary Organisations       Service Provider       B2b Devices                                                                                                    | Contact Phone Number                                                      | Not supplied.                  |                      | Update Phone                 |
| Mamber     PRODA RA     Role     Status       Marchine     00000000     Director     Active       Marchine     00000000     Director     Active       Marchine     00000000     Director     Active       Marchine     00000000     Director     Active       Marchine     00000000     Director     Active       Marchine     00000000     Director     Active       Marchine     00000000     00000000     3 records found       Subsidiary Organisations     00000000     00000000       Senice Provider     000000000     000000000       Back     00000000000000     000000000000000000000000000000000000                                                                                                    | Remove Organisation                                                       |                                |                      |                              |
| Name     PRODA AA     Rele     Status       Max.Class     999999999     Director     Active       M     1     M     10 v     3 records found       Add Membar     Subsidiary Organisations     v     3       Service Provider     v     3       B28 Devices     v     3                                                                                                    | Members                                                                   |                                |                      | ^                            |
| Mary Classic         Decision         Active           N         0         0         0         0         0         0         0         0         0         0         0         0         0         0         0         0         0         0         0         0         0         0         0         0         0         0         0         0         0         0         0         0         0         0         0         0         0         0         0         0         0         0         0         0         0         0         0         0         0         0         0         0         0         0         0         0         0         0         0         0         0         0         0         0         0         0         0         0         0         0         0         0         0         0         0         0         0         0         0         0         0         0         0         0         0         0         0         0         0         0         0         0         0         0         0         0         0         0         0         0         0 <th>Name 🔦</th> <th>PRODA RA 🗘</th> <th>Role ≑</th> <th>Status ≑</th>                                                                                                    | Name 🔦                                                                    | PRODA RA 🗘                     | Role ≑               | Status ≑                     |
| N     I     I <td>Mary Citizen</td> <td>9999999999</td> <td>Director</td> <td>Active</td>                                                                                                    | Mary Citizen                                                              | 9999999999                     | Director             | Active                       |
| H         1         >         H         10         3 records found           Add Member         Subsidiary Organisations                8         8           8         8         8         8         8         8         8         8         8         8         8         8         8         8         8         8         8         8         8         8         8         8         8         8         8         8         8         8         8         8         8         8         8         8         8         8         8         8         8         8         8         8         8         8         8         8         8         8         8         8         8         8         8         8         8         8         8         8         8         8         8         8         8         8         8         8         8         8         8         8         8         8         8         8         8         8         8         8         8         8         8         8         8         8         8                                                                                                    |                                                                           |                                |                      |                              |
| Add Member<br>Subsidiary Organisations V<br>Service Provider V<br>B2B Devices V<br>Back                                                                                                    |                                                                           |                                |                      |                              |
| Subsidiary Organisations v<br>Service Provider v<br>B2B Devices v<br>Back                                                                                                    |                                                                           | H <b>4 1</b> ▶ H               | 10 🗸                 | 3 records found              |
| Service Provider v<br>B2B Devices v<br>Back                                                                                                    | Add Member                                                                | H <b>4 1</b> ⊫ H               | 10 🗸                 | 3 records found              |
| B28 Devices v                                                                                                    | Add Member<br>Subsidiary Organisations                                    | 4                              | 10 🗸                 | 3 records found              |
| Back                                                                                                    | Add Member<br>Subsidiary Organisations<br>Service Provider                |                                | 10 🗸                 | 3 records found              |
|                                                                                                    | Add Member<br>Subsidiary Organisations<br>Service Provider<br>B28 Devices | H <b>4</b> 1 ▶ H               | 10 🗸                 | 3 records found<br>v<br>v    |

## Step 3: Select Member

Select 'Members' tab

Click on the Member you want to manage

| Australian Government<br>Services Australia | PRODA<br>Provider Digital Access |            | Profile   Services | <u>Organisations</u>   <u>Log</u> |
|---------------------------------------------|----------------------------------|------------|--------------------|-----------------------------------|
|                                             |                                  |            |                    |                                   |
| Back                                        |                                  |            |                    |                                   |
| Manage Mary                                 | Citizen for                      |            |                    |                                   |
| Organisation 1                              |                                  |            |                    |                                   |
| Member details                              |                                  |            |                    |                                   |
| PRODA RA (Individual)                       |                                  | 9999999991 |                    |                                   |
| Role                                        |                                  | Personnel  |                    |                                   |
| Member Status                               |                                  | Active     |                    |                                   |
| Start Date (DD/MM/YYYY)                     |                                  | 09/04/2020 |                    |                                   |
| End Date (DD/MM/YYYY)                       |                                  | 10/04/2021 |                    |                                   |
| Remove this member<br>Delegations           |                                  |            |                    |                                   |
| Attribute Delegations                       |                                  |            |                    | ^                                 |
| Name ≑                                      | Service Pro                      | vider 🗘    | Can Be De          | legated \$                        |
|                                             | H 4 1 - H                        | 10 🗸       |                    | no record found                   |
| Delegate To This Mem                        | ber                              |            |                    |                                   |
| Nominee Delegations From O                  | ther Members                     |            |                    | ~                                 |
| Nominee Delegations To Othe                 | er Members                       |            |                    | ~                                 |
|                                             |                                  |            |                    |                                   |

## Step 4: Attribute Delegations

Select 'Attribute Delegations' Click 'Delegate to This Member'

## Step 4a: Understanding Management Attributes

A list of attributes and their associated Permissions will appear.

| Attribute                  | Permissions •                                                                                                    |
|----------------------------|----------------------------------------------------------------------------------------------------|
| Owner Access               | This assigns you all attributes and functions of a Director in PRODA.                                                                           |
| Org Owner                  | This lets you access or perform a particular function with the Service Provider<br>associated to the attribute.                                 |
| Ident                      | This lets you access service providers as a nominee acting on behalf of another<br>member of the organisation in PRODA.                         |
| Sub-Org Management         | This lets you add, remove or update Subsidiary Organisations (sub orgs).                                                                        |
| Service-Link<br>Management | This lets you:<br>• add and link the organisation in PRODA to a Service Provider<br>• remove a Service Provider from the organisation in PRODA. |
| Employee<br>Management     | This lets you:<br>• add or remove members<br>• manage membership end dates.                                                                     |
| Device Management          | This lets you:<br>• add, remove or update B2B devices<br>• manage B2B device activation end dates.                                              |

## Step 4b: Attribute Delegations to selected Member

Select the 'HPOS-MyMedicare-Program-Staff' delegation

If you want them to be able to re-delegate the attribute to other members, select Delegable

Enter 'To Date'

- Maximum 12-month period
- Recommend annual review and refresh of authorised members

Click 'Delegate' button

# Manage Jacob Robinson for P&O Organisation 4

| Member details          |                             |
|-------------------------|-----------------------------|
| PRODA RA (Individual)   | 1503675701                  |
| Role                    | Personnel                   |
| Identity                | Verified                    |
| Member Status           | Active                      |
| Start Date (DD/MM/YYYY) | 06/12/2022                  |
| End Date (DD/MM/YYYY)   | 07/12/2023 *maximum 5 years |

| Service Provider 🗢                                       |                                                                                                    |
|----------------------------------------------------------|----------------------------------------------------------------------------------------------------|
|                                                          | Can Be Delegated 🜩                                                                                                    |
| Health Professional Online Services<br>(HPOS)            | No                                                                                                    |
| Health Professional Online Services<br>(HPOS)            | No                                                                                                    |
| < < 1 > H 10 ¥                                           | 2 records fo                                                                                                    |
| his Member<br>his member select the appropriate delegati | on from the list below and click                                                                                                    |
|                                                          | Health Professional Online Services<br>(HPOS)<br>Health Professional Online Services<br>(HPOS)<br>( 4 1 ) H 10 ~<br>his Member<br>his member select the appropriate delegat |

#### Step 5: Attributes Delegations complete

A green message will appear 'Delegation of [name] attribute was successful'

You will now see the Member's name and attributes in 'Attribute Delegations'

| to grant addition | al delegations to this member select the appropriate delegation from the list below and click |
|-------------------|-----------------------------------------------------------------------------------------------|
| Delegate.         |                                                                                               |
|                   |                                                                                               |
|                   | d antipol antipol and a sub-sector sub-sector bit                                             |
| Lelegation        | of CCBOS-CCBOS-Org-Owner attribute was successful.                                            |
| La Delegation     | of CCBOS-CCBOS-Org-Owner starbace was successful.                                             |

#### **Step 6 Managing Attribute Delegations**

You can Remove a member's Delegation

Or,

Change their End Date in their Attribute delegation details.

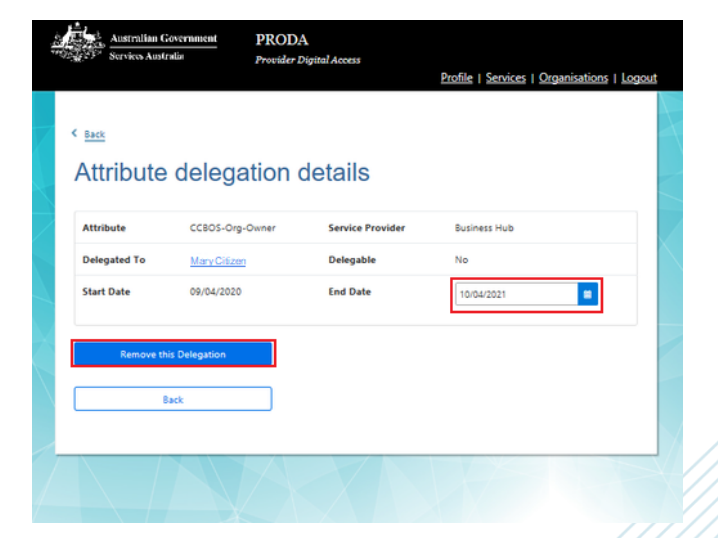